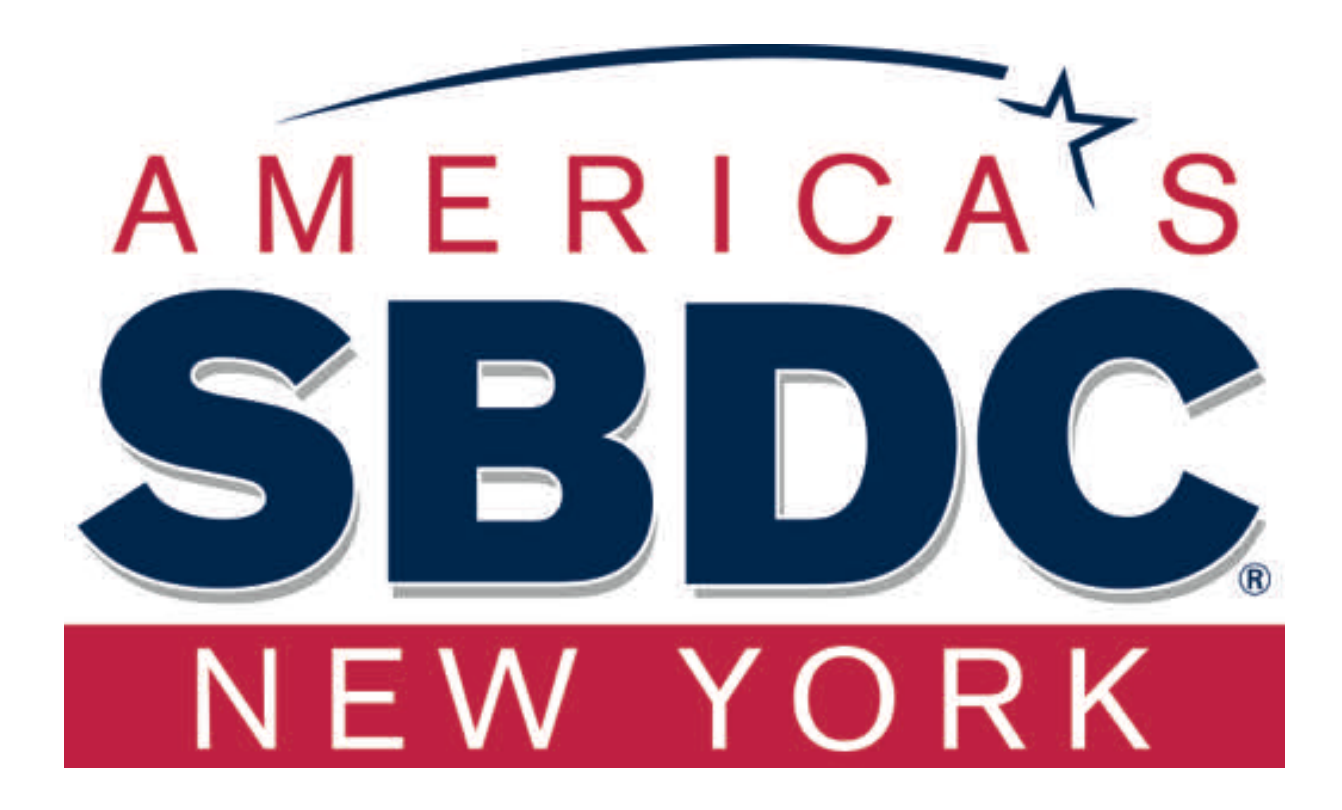

Applying for SBA's Economic Injury Disaster Loan using the Disaster Loan Application Portal (DLAP)

**Disaster Loan Application Portal** 

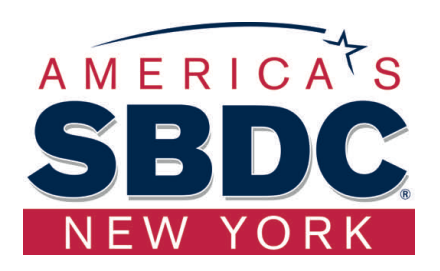

This presentation will provide guidance on how to complete an Electronic Business Application utilizing SBA Form 5 and SBA Form 5C. Before starting this process, please insure you have the filing requirements as defined in this document. These documents are required for processing an EIDL application. Filing Requirements (Forms can be downloaded at <u>https://disasterloan.sba.gov/ela/Information/PaperForms</u>) You will need to complete forms, then upload the forms or transfer the information to DLAP:

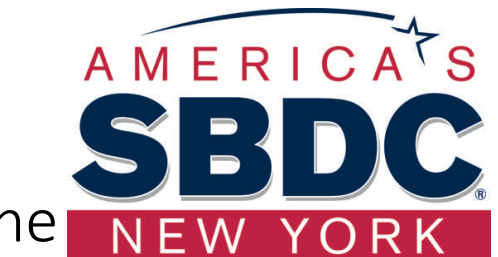

- US SBA Disaster Loan Application for Small Businesses (SBA-5)- <u>OR</u> US SBA Disaster Loan Application for Sole Proprietors (SBA-5C)
- 2019 Business Tax Return with all schedules (Filed) <u>OR</u>
   Your 2019 year-end Profit and Loss Statement and Balance Sheet & Most Recent (Filed) Business Tax Return
- Completed Tax Information Authorization (IRS Form 4506T) for each business owner/partner
- US SBA Schedule of Liabilities (SBA 2202)
- US SBA Personal Financial Statement (SBA 413)
- 2020 Year to Date Profit and Loss Statement
- Additional Filing Requirements providing monthly sales figures (SBA Form 1368)
- US SBA Monthly Sales Figures (SBA 1368)-Attached

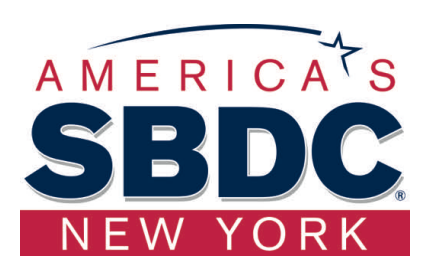

# If you need assistance completing the forms,

Contact your NYSSBDC Business Advisor. If you don't have a Business Advisor, make an appointment for online counseling with a business advisor at one of the 24 NYS centers by going to:

http://nyssbdc.org/appointment.html

## Go to: <u>https://disasterloan.sba.gov/ela/</u> to access the Disaster Loan Application Portal (DLAP)

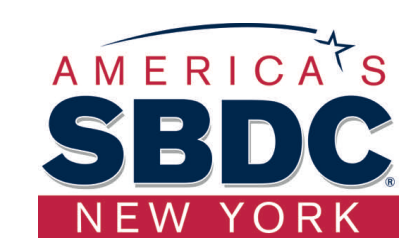

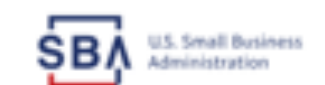

TAQs Help Contact Us Register Login #

## **Disaster Loan Assistance**

Federal Disaster Loans for Businesses, Private Nonprofits, Homeowners, and Renters

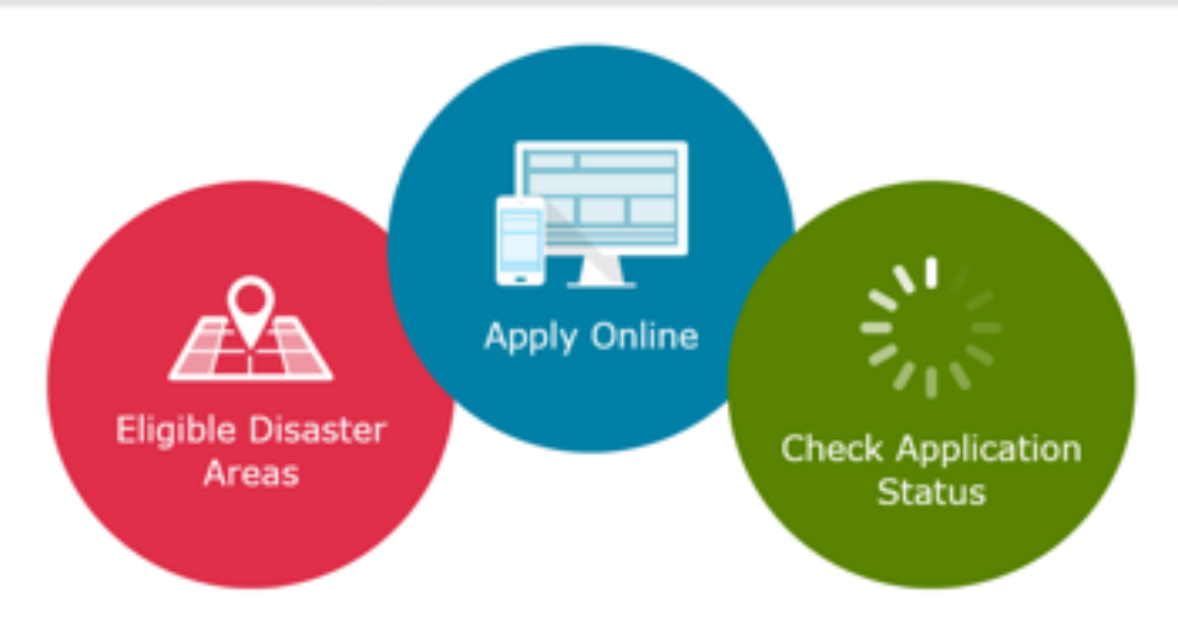

## Disaster Loan Application Portal (DLAP)

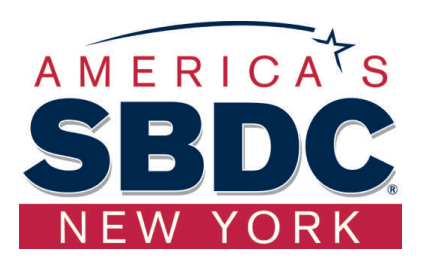

### DOUBLE-CLICK ON THE LINK TO ACCESS THE SITE

https://disasterloan.sba.gov/ela/

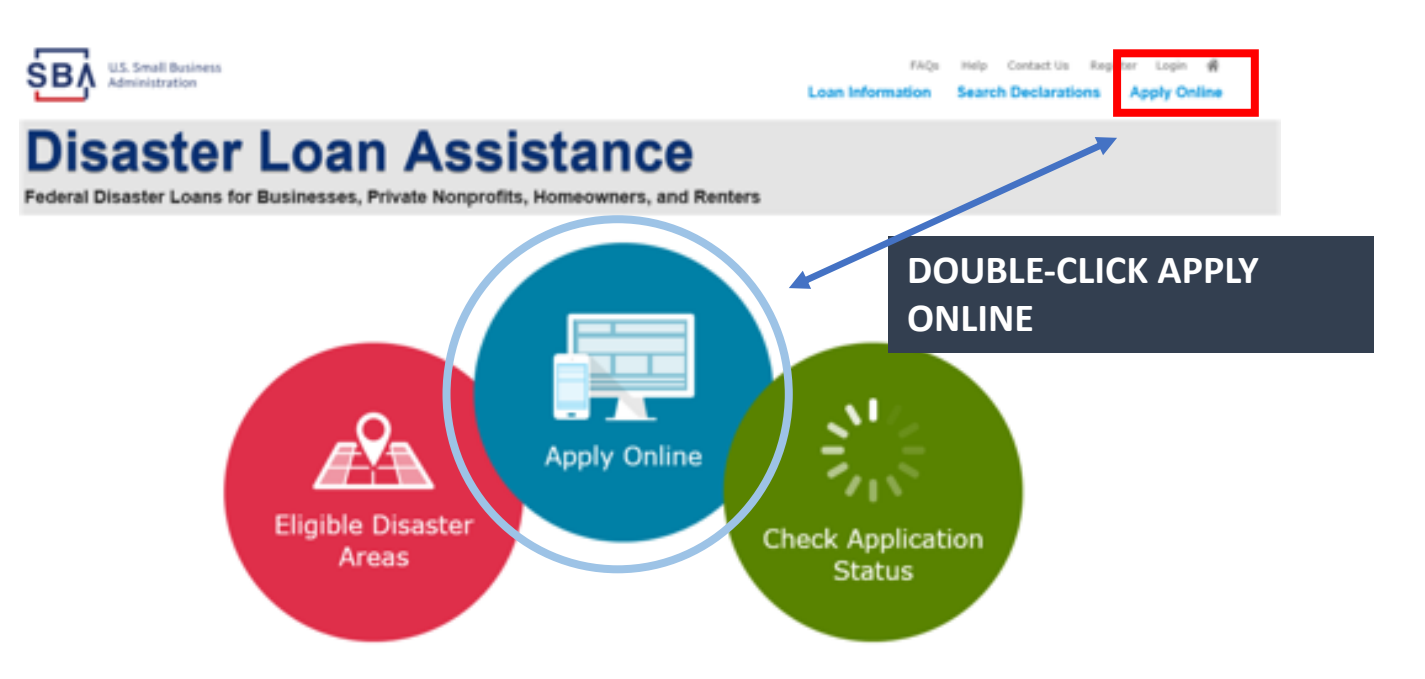

# Register for the first time/Log In to Saved Applications

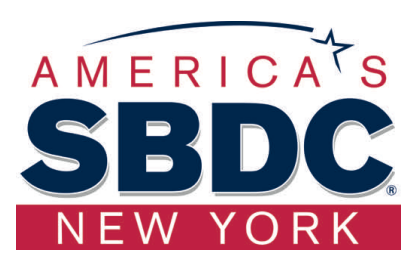

SBA U.S. Small Business Administration

FAQs Help Contact Us Register Login 🖷 Loan Information Search Declarations Apoly Online

## **Disaster Loan Assistance**

Password Reset

Federal Disaster Loans for Businesses, Private Nonprofits, Homeowners, and Renters

### you can:

1) Begin a new application by clicking on Register

From this page

2) Return to complete a started application by inputting a user name and password

| User Name |  |
|-----------|--|
| User Name |  |
|           |  |
| Password  |  |
| Password  |  |

A Register

Disaster Loan Assistance - Login

Login 🕨

C Login

### System Requirements

The recommended browser is Internet Explorer 10 or later. • If you have dial-up Internet service, you may experience delays.

You must have cookies and JavaScript enabled.

· You should allow pop-up messages.

· You must have Adobe Reader installed

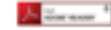

### Notice - Terms of Use

This is a Federal computer system and is the property of the United Distes Government. It is for authorized use only, Users (subhasted or unauthorized) have no explicit or implicit expectation of privacy is anything viewed, created, devoluabled, or stored on this system, including ermail, Internet, and internet use. Any or all uses of this system (including all pergheral devices and output media) and all files on this system may be intercepted, monitored, read, read, readed, disclosed, copied, auditor inspected by authorized Small Business Administration (SBA) personnel, the Office of Inspector General (200), and/or other law enforcement personnel, as well as authorized officials of other agencies, both domestic and foreign.

Access or use of this computer system by any person, whether authorized or unauthorized, constitutes consent to such interception, monitoring, reading, capturing, resenting, disclosure, capying, auditing, and/or inspection at the discretion of authorized SRA personnel, lass enforcement personnel (including the COD), and/or authorized officials of other segments, both domestic and foreign. Unauthorized use of, or exceeding suborized autocities of states agencies, both domestic and foreign. Unauthorized use of, or exceeding suborized access to, this system is prohibited and may constitute a violation of 18 U.S.C. § 1000 or other Federal laws and regulations and may result in criminal, civil, and/or administrative action. By continuing to use this system, you indicate your avarances of, and consent to, these terms and conditions and acknowledge that there is no reasonable expectation of privacy in the access to use of this computer system.

PLEASE NOTE: Your responses to the requested information are required in order to obtain a benefit under our Disaster Loan Program. However, you are not required to respond to any collection of information unless it displays a currently valid ONB control number.

## Complete Initial Registration Information

| U.S. Small Business<br>Administration                                                                                                    |                                                             |                                                                                            |                                                | Lor                                                    | raqu<br>in Information                               | weip Contact Us<br>Search Declaration                  | Register Login 🖷<br>ns Apply Online |
|----------------------------------------------------------------------------------------------------|-------------------------------------------------------------|--------------------------------------------------------------------------------------------|------------------------------------------------|--------------------------------------------------------|------------------------------------------------------|--------------------------------------------------------|-------------------------------------|
| Disaster Lo<br>Federal Disaster Loans for Busine                                                                                                    | an A                                                        | Assistan                                                                                   | Ce<br>rs, and Ren                              | ters                                                   |                                                      |                                                        |                                     |
| User Registration (Part 1 of<br>the registration information that you p<br>correct.<br>WARNING - For your security, naviga<br>nformation entered. To ensure your re | 2)<br>rovide will be<br>ting away from<br>egistration is so | used to verify your identity<br>n either of the registration<br>accessful, complete part 1 | and for futur<br>pages before<br>and part 2 of | e logins. Plea<br>the registration<br>the registration | se ensure that<br>on process is co<br>on process com | this information is<br>impleted will clear<br>pletely. | accurate and out any                |
| Personal Information                                                                                                    |                                                             |                                                                                            |                                                |                                                        |                                                      |                                                        |                                     |
| First Name<br>Chadwick<br>Social Security Number                                                                                                    | MI<br>G                                                     | *Last Name<br>Nelson<br>*Date of Birth                                                     |                                                | Seffix<br>Sr. ♥                                        |                                                      |                                                        |                                     |
| 415-31-1234                                                                                                    |                                                             | 12/15/1985                                                                                 | J                                              |                                                        |                                                      |                                                        |                                     |
| Primary Address (Prior to the Dis                                                                                                    | aster)                                                      |                                                                                            |                                                |                                                        |                                                      |                                                        |                                     |
| Address Line 1                                                                                                    |                                                             |                                                                                            |                                                |                                                        |                                                      |                                                        |                                     |
| 123 Main                                                                                                    |                                                             |                                                                                            |                                                |                                                        |                                                      |                                                        |                                     |
| ddress Line 2                                                                                                    |                                                             |                                                                                            |                                                |                                                        |                                                      |                                                        |                                     |
| Address Line 2                                                                                                    |                                                             |                                                                                            |                                                |                                                        |                                                      |                                                        |                                     |
| City                                                                                                    | •Chate                                                      |                                                                                            | *Zin Code                                      |                                                        | County                                               |                                                        |                                     |
| Herndon                                                                                                    | Virginia                                                    | ×                                                                                          | 20174                                          |                                                        | Fairfax                                              |                                                        |                                     |
|                                                                                                    |                                                             |                                                                                            |                                                |                                                        |                                                      |                                                        |                                     |
| mail Address<br>marilynsdogan@gmail.com                                                                                                    |                                                             | Re-enter Email Address<br>manilynsdogan@gmail.com                                          |                                                |                                                        | Receive a                                            | tatus notifications b                                  | y enail                             |
| is an additional security measure, we<br>application once you complete the regi                                                                                     | will be sending<br>stration proce                           | g a separate pass code to y<br>ss. You must have access t                                  | our phone or<br>o your phone                   | email which y<br>or email to re                        | you will need to<br>sceive your pas                  | log in to the disas<br>s code to login.                | iter loan                           |
| Primary Phone Number                                                                                                    |                                                             | Alternate Phone Number                                                                     |                                                |                                                        |                                                      |                                                        |                                     |
| 817-845-3369                                                                                                    |                                                             | 404-909-1585                                                                               |                                                |                                                        |                                                      |                                                        |                                     |
| " I acknowledge and understand tha<br>Business Administration to auther<br>resulting from my use of the author                                                      | it third parties a<br>ticate my ident<br>intication service | are providing information or<br>ity. I agree to hold harmless<br>en.                       | services to the<br>said third part             | U.S. Small Bur<br>ies and indemr                       | iness Administra<br>ify said third par               | ation in order for the<br>rties from any and a         | e U.S. Small<br>il liability        |
| Cancel                                                                                                    |                                                             |                                                                                            |                                                |                                                        |                                                      |                                                        | Next                                |
|                                                                                                    |                                                             |                                                                                            |                                                |                                                        |                                                      |                                                        |                                     |

On page 1 of the registration, pay close attention to the sections with an \* these sections must be completed. It is important that a good email address and cell phone number are supplied. Add a second contact number where prompted

| WARNING - For your security, navigating away from either of the registration<br>information entered. To ensure your registration is successful, complete part 1                                     | pages before the registration process is completed will clear out any<br>and part 2 of the registration process completely. |
|----------------------------------------------------------------------------------------------------|----------------------------------------------------------------------------------------------------|
| User Data                                                                                                    |                                                                                                    |
| *User Name<br>chadnelson<br>(Nurt ba at least 6 characters)                                                                                                    |                                                                                                    |
| "Passwerd " Wast be at least 8 characters and must contain at least three of the following items: one upper where, one special character from this list: (d=\$%^&C+=DD())((",<>?))                  | rcase letter, one lowercase letter, one                                                                                     |
| *Confirm Password<br>Your passwords must match                                                                                                    |                                                                                                    |
| *Security Question 1<br>In what city and country do you want to retire? V                                                                                                    | *Security Answer 1<br>Atlanta USA                                                                                           |
| *Security Question 2<br>In what city did you meet your spouse/significant other?                                                                                                    | *Security Answer 2<br>New York                                                                                              |
| *Security Question 3<br>In what oity was the company where you first worked?                                                                                                    | *Security Answer 3<br>New Orleans                                                                                           |
| Please type the text appearing in the image below:<br>Note: If you cannot view the image for any reason, please dick on the speaker<br>Then enter the code in the box below.<br>$\widehat{\bullet}$ | icon to hear the code.                                                                                                    |
| *Enter Code<br>WWICDP                                                                                                    |                                                                                                    |
| Previous                                                                                                    | Best                                                                                                    |
|                                                                                                    |                                                                                                    |

To advance to the next page, go next

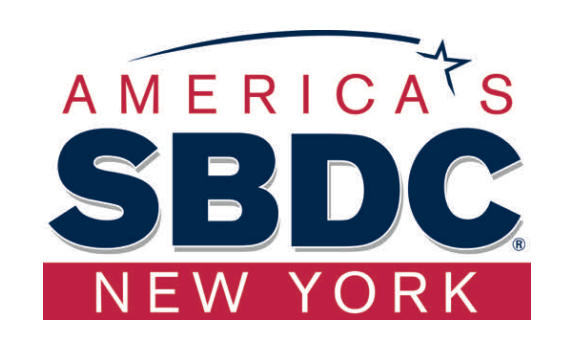

On page 2 of the registration you will create your unique username and password. When creating your security questions, make sure to use information you won't likely forget. If your password ever requires a reset, you would need this information

## Apply Online

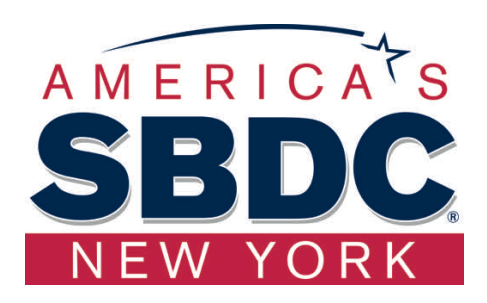

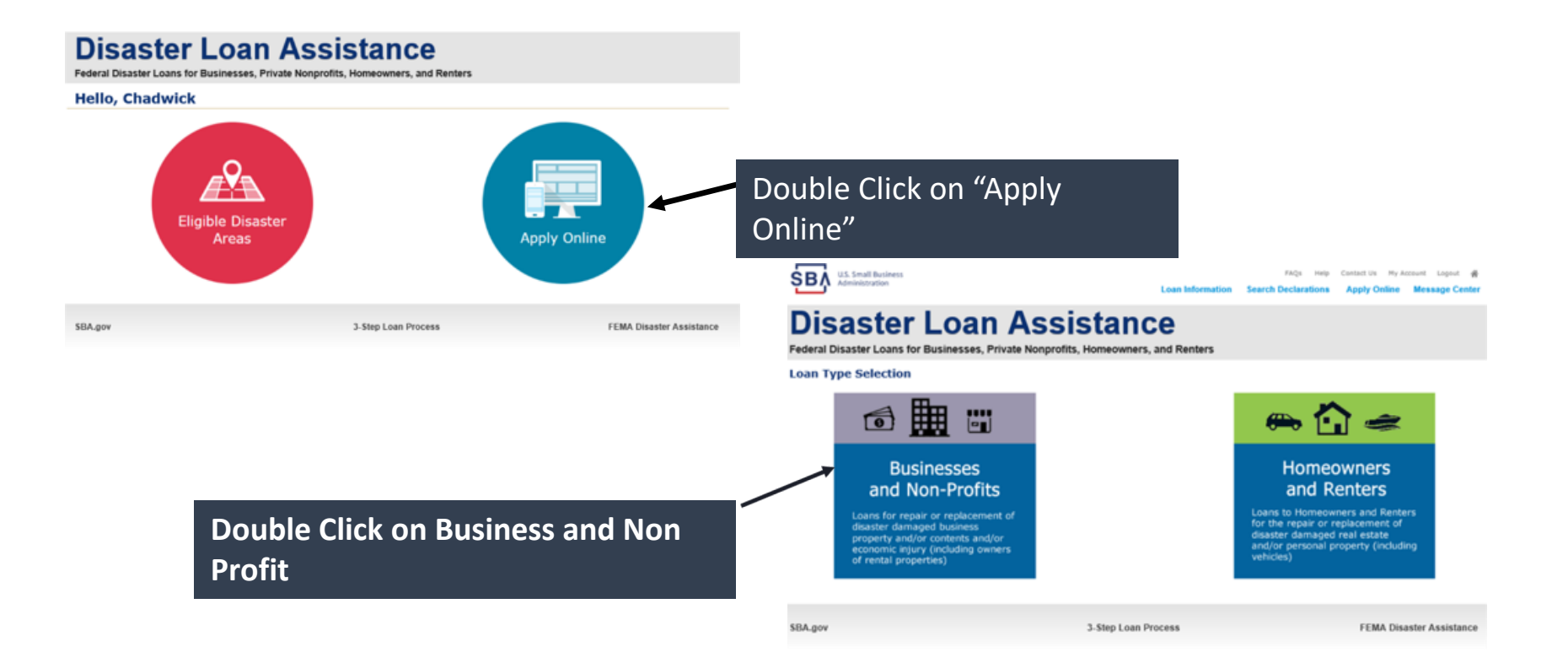

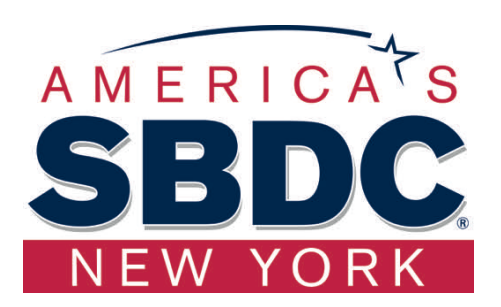

Save

## Special Note

# If you receive a message like the one below, depress "SAVE" so that you don't lose your information.

reveral Disaster Loans for Dusinesses, ritvate indipionts, nonneowners, and renters

Disaster Loan Application #2000003701 Progress

III ALERT III Please save your data by clicking the SAVE button shown in the upper right.

#### Personal Real Estate Owned

Please provide the information for real estate owned by CHADWICK R NELSON. List each parcel separately. • Click "Add Another" to enter a new property

## Returning to Saved Application

https://training.disasterloan.sba.gov/ela/Account/Login/ReturnUrls %2Fela%2FLoanApplication%2FStartApplication

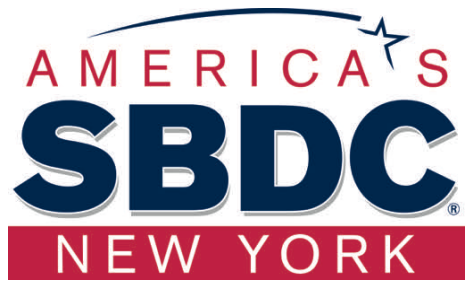

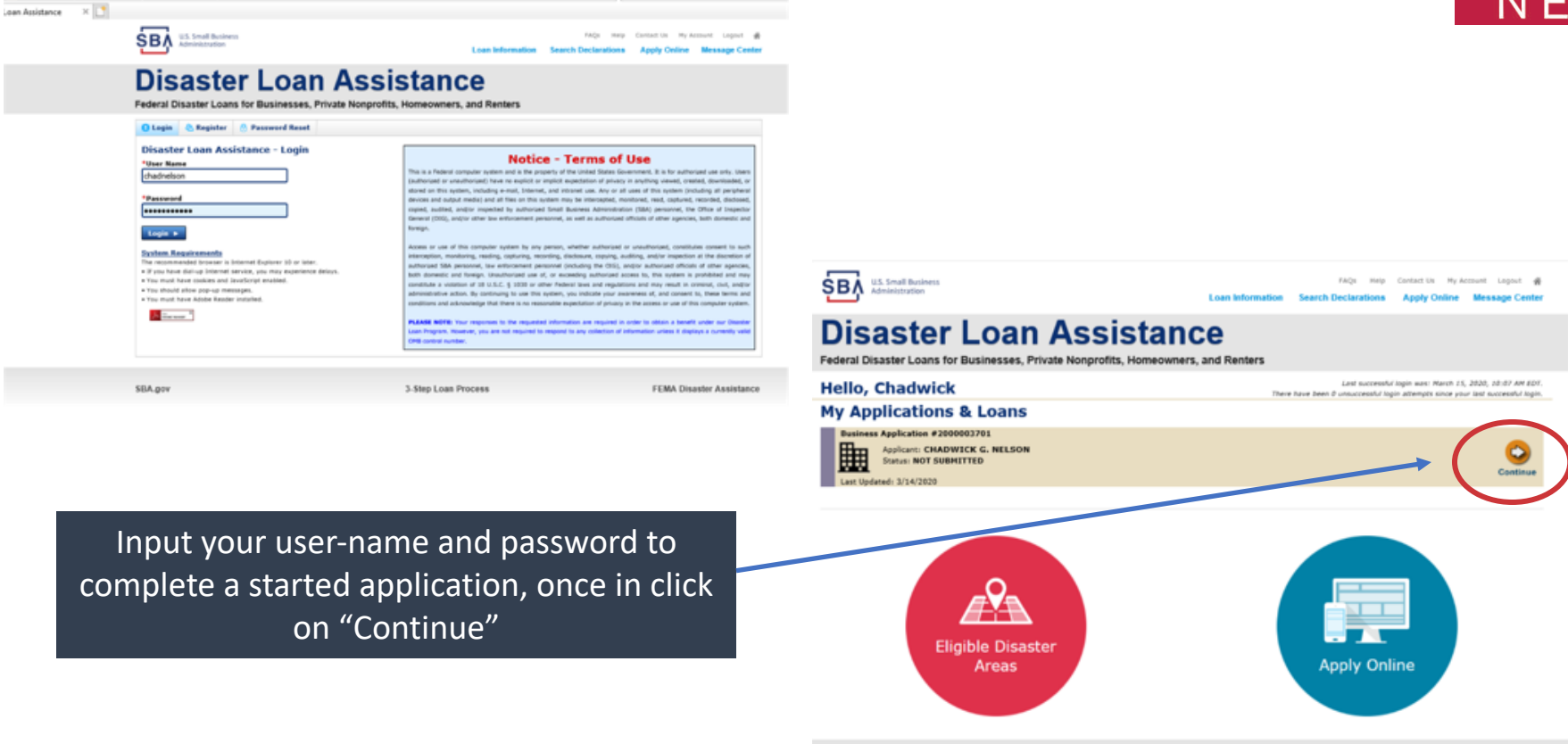

SBA.gov

3-Step Loan Process

FEMA Disaster Assistance

- ≜C Search.

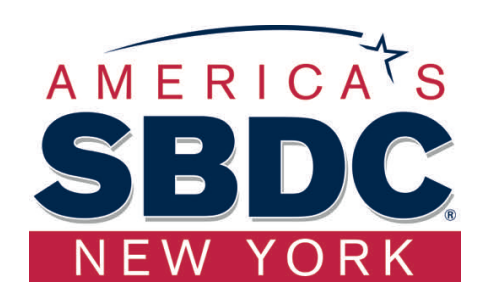

Application Instructions for Corporations, Partnerships, Private Non-Profits, Limited Partnerships, Trusts, Limited Liability Companies

(Sole Proprietorship Instructions Begin on Slide # 34)

## Certification

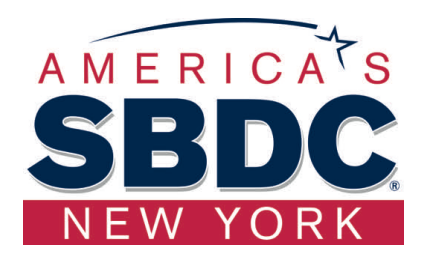

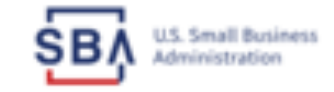

FAQs Help Contact Us My Account Logout 🗌

Loan Information Search Declarations Apply Online Message Center

## **Disaster Loan Assistance**

Click "Save" on every page before moving to the next page

Federal Disaster Loans for Businesses, Private Nonprofits, Homeowners, and Renters

Disaster Loan Application Progress

### Certification as to Truthful Information

By certifying this application, you certify that all information in your application and submitted with your application is true and correct to the best of your knowledge, and that you will submit truthful information in the future.

WARNING: Whoever wrongfully misapplies the proceeds of an SBA disaster loan shall be civilly liable to the Administrator in an amount equal to one-andone half times the original principal amount of the loan under 15 U.S.C. 636(b). In addition, any false statement or misrepresentation to SBA may result in criminal, civil or administrative sanctions including, but not limited to: 1) fines and imprisonment, or both, under 15 U.S.C. 645, 18 U.S.C. 1001, 18 U.S.C. 1014, 18 U.S.C. 1040, 18 U.S.C. 3571, and any other applicable laws; 2) treble damages and civil penalties under the False Claims Act, 31 U.S.C. 3729; 3) double damages and civil penalties under the Program Fraud Civil Remedies Act, 31 U.S.C. 3802; and 4) suspension and/or debarment from all Federal procurement and non-procurement transactions. Statutory fines may increase if amended by the Federal Civil Penalties Inflation Adjustment Act Improvements Act of 2015

I Certify

Previous

If you log out or close your browser now you will need to restart your application.

Click "I Certify" Box, then "Next"

Next

Save

## Business Type

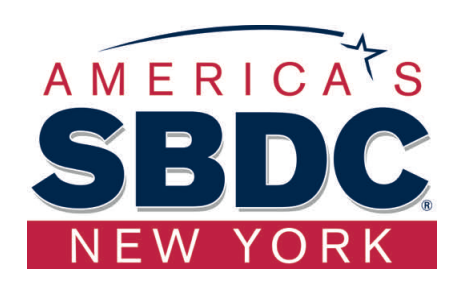

| U.S. Small Business<br>Administration Lean Information Sear                                                                                                    | RAQs Help Contact Us My Account Logeut de<br>ch Declarations Apply Online Message Center |                                                                                                    |
|----------------------------------------------------------------------------------------------------|------------------------------------------------------------------------------------------|----------------------------------------------------------------------------------------------------|
| Disaster Loan Assistance<br>Federal Disaster Loans for Businesses, Private Nonprofits, Homeowners, and                                                                                                    | e Renters                                                                                | For the first question, check your business                                                                                                    |
| Disaster Loan Application                                                                                                    | Save                                                                                     | type                                                                                                    |
| Business Losses  Please select the type of organization that best describes your business.  Sole-Proprietor (including individuals with income properties)  Corporation Partnership                                                                            |                                                                                          | <ul> <li>Sole Proprietorship</li> <li>Corporations</li> <li>Partnership</li> <li>Private Non-Profit Organizations</li> <li>Limited Partnership</li> </ul> |
| <ul> <li>Private Non-Profit Organization (e.g. religious, charitable, community organizations)</li> <li>Limited Partnership</li> <li>Trust</li> <li>Limited Liability Entity (LLC, LLP, etc.)</li> <li>Are you anothing fors (check all that apply)</li> </ul> |                                                                                          | <ul> <li>Trust</li> <li>Limited Liability Entity</li> </ul>                                                                                               |
| Real Property (including Leasehold Improvements)     Business Contents (Machinery & Equipment, Furniture & Fixtures, and Other Business Assets,     Economic Injury (EIDL)     Military Reservist Economic Injury (MREIDL)                                     | i.e. Inventory)                                                                          | For the second question, Check Economic<br>Injury (EIDL)                                                                                                  |
| If you log out or close your browser now you will need to restart your application. Previous                                                                                                    | Next                                                                                     | Once you make your selection the system will automatically direct you to the correct form .                                                               |
| SBA_gov 3-Step Loan Process                                                                                                    | FEMA Disaster Assistance                                                                 |                                                                                                    |

## Select State /County / Disaster Declaration

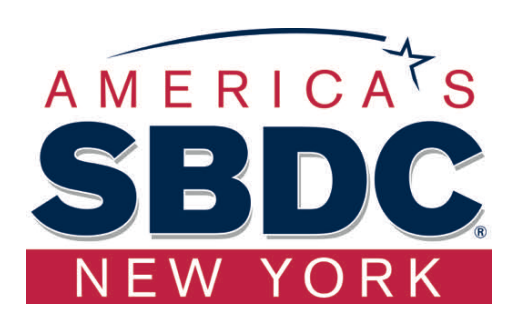

| SBA U.S. Small Business<br>Administration                   | FAQs Help<br>Loan Information Search Declarations      | Contact Us My Account Logout 🖷<br>Apply Online Message Center | Use                                            | e the drop-down b                              | oox and                          | select                           | : the Sta                        |
|-------------------------------------------------------------|--------------------------------------------------------|---------------------------------------------------------------|------------------------------------------------|------------------------------------------------|----------------------------------|----------------------------------|----------------------------------|
| Disaster Loan<br>Federal Disaster Loans for Businesses, Pri | Assistance<br>vate Nonprofits, Homeowners, and Renters |                                                               | ar                                             | nd County where t                              | the loss                         | has h                            | appeneo                          |
| Disaster Loan Application Progress                          |                                                        | Sive                                                          |                                                |                                                |                                  |                                  |                                  |
| Declaration Selection                                       |                                                        |                                                               |                                                |                                                |                                  |                                  |                                  |
| Please enter the State and County of the property dama      | ged by the disaster.                                   |                                                               |                                                |                                                |                                  |                                  |                                  |
| *Stabe *County<br>Vrginia ♥ Salect a County                 | <b>N</b>                                               |                                                               |                                                |                                                |                                  |                                  |                                  |
| If you log out or close your browser now you will need b    | restart your application.                              |                                                               |                                                |                                                |                                  |                                  |                                  |
| Previous                                                    |                                                        | Next                                                          |                                                |                                                |                                  |                                  |                                  |
|                                                             |                                                        |                                                               | SBA U.S. Small Business<br>Administration      | Loan Information                               | FAQs Help<br>Search Declarations | Contact Us My Ao<br>Apply Online | count Logout 🖷<br>Message Center |
| SBA.gov                                                     | 3-Step Loan Process                                    | FEMA Disaster Assistance                                      | Disaste<br>Federal Disaster Loans              | r Loan Assistar                                | nce<br>hers, and Renters         |                                  |                                  |
|                                                             |                                                        |                                                               | Disaster Loan Applicatio                       | n Progress                                     |                                  |                                  | Save                             |
|                                                             |                                                        |                                                               | Declaration Select                             | ion                                            |                                  |                                  |                                  |
|                                                             |                                                        |                                                               | Please enter the State and C                   | ounty of the property damaged by the disaster. |                                  |                                  |                                  |
|                                                             |                                                        |                                                               | *State<br>Virginia                             | *County<br>Fairfax                             |                                  |                                  |                                  |
| Select (                                                    | oronavirus (COV/IF                                     | 10)                                                           | <ul> <li>Select the Disaster that a</li> </ul> | ffected you.                                   |                                  |                                  |                                  |
| Jelett                                                      |                                                        |                                                               | Select Disaster Name                           | Disaster Description                           | State                            | Disaster Date                    | Filing Deadline                  |

| 0 | 2020 AGENCY DISASTER IN<br>VIRGINIA GEO - 1.50  | 2020 AGENCY DISASTER IN VIRGINIA GEO - 1.50  | VA   | 1/30/2020 | 10/27/2020 |
|---|-------------------------------------------------|----------------------------------------------|------|-----------|------------|
| ٠ | 2020 PRES IA DISASTER IN<br>VIRGINIA GEO - 1.25 | 2020 PRES IA DISASTER IN VIRGINIA GEO - 1.25 | VA   | 1/28/2020 | 10/27/2020 |
| 0 | ALICE DCMS 2.0 SF LV PRES<br>IA DISATSER        | Alice DCMS 2.0 SF LV PRES IA Disaster        | VA   | 11/1/2019 | 8/10/2020  |
| 0 | NEW DCMS 2.0 PRES IA                            | NEW DONE 1 A RECEIN DIGACTER EAR TON/AA      | LIR. | 0/10/1010 | \$/37/3031 |

## Complete Certifications

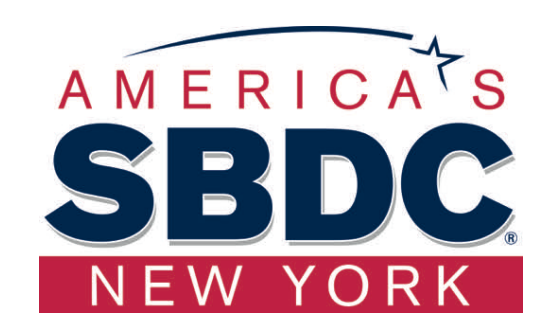

| SBA U.S. Small Business<br>Administration                                                                                                    | FAQs                                                                                                    | Help Contact Us My Account Legout 🖷                                                                                                    | SBA U.S. Small Business<br>Administration                                                                                                    | FAQS IN<br>Loan Information Search Declaration                                                                                                    |
|----------------------------------------------------------------------------------------------------|----------------------------------------------------------------------------------------------------|----------------------------------------------------------------------------------------------------|----------------------------------------------------------------------------------------------------|----------------------------------------------------------------------------------------------------|
| Disaster                                                                                                    | Loan Assistance                                                                                                    |                                                                                                    | Disaster Loan<br>Federal Disaster Loans for Businesses, Pri                                                                                                    | Assistance<br>ivate Nonprofits, Homeowners, and Renters                                                                                                    |
| Eadaral Disaster Loans for E                                                                                                    | Rusinesses Drivate Nonprofite Homeowners and Pente                                                                                                    | *                                                                                                    | Disaster Loan Application Progress                                                                                                    |                                                                                                    |
| Federal Disaster Loans for E                                                                                                    | susinesses, rivate nonpronts, noneowners, and Renter                                                                                                    |                                                                                                    | STATEMENTS REQUIRED BY LAWS A                                                                                                    | IND EXECUTIVE ORDERS                                                                                                    |
| Disaster Loan Application<br>Certification as to Truth                                                                                                    | Progress<br>hful Information                                                                                                    | Save                                                                                                    | To comply with legislation passed by the Congress and<br>Business Administration (SBA), must notify you of cent<br>Orders in Title 13, Code of Federal Regulations (CFR),<br>the following is a brief summary of the various laws an<br>Disatterioun.sburg.ov.                                                                                                    | I Executive Orders issued by the President, Pederal executive<br>tain information. You can find the regulations and policies in<br>Chapter 1, or our Standard Operating Procedures (SOPs). Is<br>will Executive Orders that affect SBA's Disaster Loan Program                                                                                                    |
| By certifying this application, you c<br>knowledge, and that you will subm<br>WARNENG: Whoever wrongfully m<br>one haff times the original principal<br>criminal, civil or administrative san<br>1014; 18 U.S.C. 1040, 18 U.S.C. 31<br>double damages and civil penalties<br>procurement and non-procurement<br>Improvements Act of 2015 | setify that all information in your application and submitted with your applica<br>it truthful information in the future.<br>isapplies the proceeds of an SBA disaster ioan shall be civilly liable to the Aci<br>amount of the Ioan under 15 U.S.C. 636(b). In addition, any false statement<br>clones including, but not limited to: 1) fines and imprisonment, or both, und<br>371, and any other applicable lans; 2) trable damages and civil penalties on<br>under the Program Fraud Civil Remedies Act. 33 U.S.C. 380(2) and 4) suspet<br>transactions. Statutory fines may increase if amended by the Federal Civil F | tion is true and correct to the best of your<br>ministrator in an amount equal to one-and-<br>t or misrepresentation to SBA may result in<br>r 15 U.S.C. 645, 18 U.S.C. 1001, 18 U.S.C.<br>for the Failse (Tamm Act, 31 U.S.C. 3729; 3)<br>sion and/or debarment from all Federal<br>enables Inflation Adjustment Act | FREEDOM OF INFORMATION ACT (5 U.S.C. § 552)<br>This Isus provides, with some exceptions. that we must<br>this generally includes aggregate statistical informatio<br>officers, directors, stockholders or partnersh, loss amo<br>make available to thid opticate year parateritary data so<br>competitive harm or constitute a dealy unversated by<br>Presedent of Information Act (TOL) requests must des<br>Office, 409 and Street, SV, Suite 3900, Washington, D<br>PRUVACY ACT (5 U.S.C. § 552a)<br>Anyone can request to see or get copies of any person                                                                                                    | make records or portions of records certained in sur files<br>in on an distantic lean program and other information suc-<br>inst at maturity, the colleteral plottiget, and the general p<br>ation dirit attribuy son, required by Executive Oder 1200<br>masses of personal privacy.<br>The the specific records you want. For information about t<br>X: 10416, or by email at <u>finalithm app</u> .<br>all information that we have in your file. Any personal infor-                                                                                                    |
| I Certify  If you log out or close your browser  Previous                                                                                                    | now you will need to restart your application.                                                                                                    | Next                                                                                                    | Individual identifiers, such as name or social security in<br>devised unless on have your written permission to relate<br>Preadem of Information Act. The Appenments and Carl<br>resulting from this calibration to state, Local or private<br>ATTe Thriscy, Act authorises IBA for make certain "needer<br>records it that when this information indicates a violat<br>it to the appropriate approx. In their Federal, State, is<br>enforcement or previouslos of such violations. Another<br>Local Applied The Application of such violations. Another<br>Local Applied The Application of such violations. Another<br>Local Applied The Applications of the Protocy Act, you are not re-<br>belion." Under the provisions of the Protocy Act, you are not re-<br>belion." Under the provisions of the Protocy Act, you are not re-<br>belion." | umber is protected by the Privacy Act, which mean resour-<br>as the information to the requestor to unless the informa-<br>fications section of this form contains uniting permission in<br>flastore real-section protected by that Act. One such rou<br>ion or potential volution of law, whether o'ld, oriental or<br>coll of negac, charged with responsibility for or otherwise<br>routing and permission protected by that Act. One such rou<br>ions or potential volution of law, whether o'ld, oriental or<br>coll of negac, charged with responsibility for or otherwise<br>routing and permission protected by the Act. One such rou-<br>ting and the second permission of the second permission of<br>the second permission of the second permission of the second<br>permission of the second permission of the second<br>permission of the second permission of the second permission of the<br>second permission of the second permission of the second<br>permission of the second permission of the second permission of the<br>second permission of the second permission of the second<br>permission of the second permission of the second permission of the<br>second permission of the second permission of the second permission of the<br>second permission of the second permission of the second permission of the<br>second permission of the second permission of the second permission of the<br>second permission of the second permission of the second permission of the<br>second permission of the second permission of the second permission of the second<br>permission of the second permission of the second permission of the second<br>permission of the second permission of the second permission of the second<br>permission of the second permission of the second permission of the second<br>permission of the second permission of the second permission of the second<br>permission of the second permission of the second permission of the second<br>permission of the second permission of the second permission of the second<br>permission of the second permission of the second permission of the second permission of the second permission of the second permi |
| SBA.gov                                                                                                    | 3-Step Loan Process                                                                                                    | FEMA Disaster Assistance                                                                                                    | purposes - sature to provide this number may not after<br>easier for us to more accurately identify to whom adve<br>Note: Any person concerned with the collection, use ar<br>Street, SYI, Suite 5900, Washington, DC 20416 or by -<br>and the Freedom of Information Act.                                                                                                    | It any right, benefit or privage to vitch you are entitled or<br>use credit information applies and to keep accurate loan re-<br>nd disclosure of information, under the Privacy Act may con<br>e-mail at <u>fourfision cov</u> for information about the Agency's p                                                                                                    |
|                                                                                                    |                                                                                                    |                                                                                                    | DEET COLLECTION ACT OF \$982; DEFICIT REDUCTION<br>seq.)<br>These laws require us to aggressively collect any delin<br>you apply for a low. If you receive a low and do not r<br>may not be exhaustive):                                                                                                    | VACT OF 19841 DEBT COLLECTION IMPROVEMENT ACT OF<br>quent loan payments and to require you to give your taxpa<br>make payments when they become due, we may take one of                                                                                                    |
| R                                                                                                    | Read and Electronically A                                                                                                    | gree to the                                                                                                    | *Report the demographic to credit reporting bureaus<br>*Offset your income tax refunds or other amounts of<br>#Editor the account to a reliant collection earboy or                                                                                                    | ue to you from the Federal Government.                                                                                                    |

**Certification of Truthful Information** and the Executive Orders Document.

| Disaster Loan Application Progress                                                                                                    |        |
|----------------------------------------------------------------------------------------------------|--------|
| STATEMENTS REQUIRED BY LAWS AND EXECUTIVE ORDERS                                                                                                    |        |
| To comply with legislation passed by the Congress and Executive Orders issued by the President, Federal executive agencies, including the Small<br>Business Administration (SBA), must notify you of certain information. You can find the regulations and policies implementing legislation (CFR), Logater 1, or cost Standard Opensing Procedures (1004). In order to provide the regulated notice<br>the following is a bind summary of the various laws and Executive Orders that affect SBA's Disaster Law Programs. A glossary of terms can be found<br>Disaster/smalls.gov.                                                                                                    |        |
| FREEDOM OF INFORMATION ACT (5 U.S.C. \$ 352)                                                                                                    |        |
| This law provides, with some exceptions, that we must make records or portions of records centained in our files available to persons neguesting them.<br>This generally includes appropriat statistical information on our disaster like programs and other information nuch as names of hornwars. [and their<br>informs, directors, actional statistical information on our disaster like information program propries of loans. We donot nuclearly<br>make available to third parties your proprietary data without first nutriving you. required by Executive Onder 12600, or information that would cause<br>competitive harm or constitute a dealiny unarranded incursion of personal privacy.                                                                                        |        |
| Preedom of Information Act (FOIA) requests must describe the specific records you want. For information about the FOEA, contact the Chief, FOE/AP<br>Office, 409 3rd Street, SW, Suite 3900, Washington, DC 20416, or by email at <u>foisiBituba.com</u> .                                                                                                    |        |
| PR3VACY ACT (5 U.S.C. § 552a)                                                                                                    |        |
| Anyone can request to see or get copies of any personal information that we have in your file. Any personal information in your file that is retrieved by<br>individual identifiers, such as earne or ascial security number is protected by the Privacy Act, which means requests for information about you may be<br>deviad unless on have your written permission to release the information to the requestor or unless the information is subject to disclose the information about you may be<br>Presedim of Information Act. The Agreements and Certifications action of this form contains written permission for us to disclose the information<br>resulting from the collection to state. Note or private discater relief arevices.                                                | 1      |
| The Privacy Art authories SBA to make certain "nucleas uses" of information protected by that Act. One such notifies us for SBA's loan system of<br>records is that when the information includes a violation or potential violation of law, whether civil, crimical or administrative in nature, SBA may refin<br>it to the appropriate approx, whether Federal, State, local or foreign, charged with responsibility for or otherwise involved in neutrapido processors in the state in the state of the state involved in neutrapido processors in the Disaste<br>Law Applicants and guarantis for purposes of originating, servicing, and liquidating Disaster loans. See, 69 F.R. 58598, 35617 (and as amended from<br>time to time) for additional background and other notific uses. | 1. F . |
| Under the provisions of the Privacy Act, you are not required to provide social security numbers. (But use the information under Dath Collection Act<br>behav) the use social security numbers to statisticatio behaviore people with a semilar or the same name for order decisions and for debt collection<br>purposes. Failure to provide this number may not affect any right, banefit or privilege to vhich you are extilted by law, but having the number makes<br>assise for us to me accurately identify to whom adverse credit information capites and to state parcentals to an ecode.                                                                                                    | R      |
| Note: Any person concerned with the collection, use and disclosure of information, under the Privacy Act may contact the Chief, FOC(PA Office, 409 3rd<br>Street, Sry, Suite 3500, Washington, DC 20145 or by e-mail at <u>Statistics.corr</u> for information about the Agency's procedures relating to the Privacy Act<br>and the Freedom of Information Act.                                                                                                    |        |
| DEBT COLLECTION ACT OF 1982) DEFICIT REDUCTION ACT OF 1984; DEBT COLLECTION IMPROVEMENT ACT OF 1996 & other titles (31 U.S.C. 3701 e<br>seq.)                                                                                                    | e.     |
| These laws require us to aggressively collect any delinquent lean payments and to require you to give your taspayer identification number to us when<br>you apply for a loss. If you retains a loss and do not make payments when they become due, we may take one or more of the following actions (this<br>may not be exhaustive):                                                                                                    | lat    |
| *Report the delinquency to credit reporting lowraus.<br>"Offset your income tax refunds or other amounts due to you from the Federal Government.<br>"Rafer the account to a private collection approve or other agency operating a delt collection center.<br>"Support of under you from dong buyiness with the Referal Government."                                                                                                    |        |
| *Rener your loan to the Department of Justice.<br>*Foreclose on collateral or take other actions permitted in the loan instruments.                                                                                                    | ~      |
| I have read the Statements Required by Laws and Executive Orders.                                                                                                    | Print  |
|                                                                                                    |        |
| if you log out or close your browser now you will need to restart your application.                                                                                                    |        |
| Previous                                                                                                    | Next   |

048-Coversi No. 3245-0017 Exp. 06/31/2021

AQS Help Contact Us My Account Lopout 🖷 Apply Online Message Center

## Start Application – Form 5

| U.S. Small Business<br>Administration                                                                              | Loan Information                           | FAQs Help<br>Search Declarations | Contact Us My A<br>Apply Online | count Legent #<br>Message Center |
|----------------------------------------------------------------------------------------------------|--------------------------------------------|----------------------------------|---------------------------------|----------------------------------|
| Disaster Loan<br>ederal Disaster Loans for Businesses,                                                             | n Assistan<br>Private Nonprofits, Homeowne | Ce<br>ers, and Renters           |                                 |                                  |
| isaster Loan Application #2000003701 Pr                                                                            | ogress                                     |                                  |                                 |                                  |
| Filing Requirements<br>The following sections are required for all loan applic<br>options are available if needed. | ations. A green check mark indicates that  | t a section has been com         | sleted. Alternate <u>do</u>     | cournent delivery                |
| Complete the Disaster Business Loan Ap<br>Disaster Business Loan Application                                       | plication (SBA Form 5).                    |                                  |                                 | Sart                             |
| Complete, sign and date each Personal Fi<br>Personal Financial Statement                                           | nancial Statement (SBA Form 4)             | 13) shown below.                 | Complete preced                 | ing section(s) first.            |
| Complete each Schedule of Liabilities (S<br>Schedule of Liabilities                                                | 8A Form 2202) shown below.                 |                                  | Complete preced                 | ling section(s) first.           |
| Complete each Request for Transcript of<br>Request for Transcript of Tax Return                                    | f Tax Return (IRS Form 4506-T)             | shown below.                     | Complete preced                 | ing section(s) first.            |
|                                                                                                    |                                            |                                  |                                 |                                  |
|                                                                                                    |                                            |                                  |                                 |                                  |

Complete copies, including all schedules, of the most recent Federal income tax returns for the applicant business; an explanation if not available Applicant Business Federal Tax Return Complete preceding section(s) first.

Read and accept the Truthful Information Certification

Complete preceding section(s) first.

Submit Application and Supporting Documents.

**Truthful Information Certification** 

Submit Application

ADDITIONAL INFORMATION MAY BE NECESSARY TO PROCESS YOUR APPLICATION. IF REQUESTED, PLEASE PROVIDE WITHEN 7 DAYS OF THE INFORMATION REQUEST.

Complete copy, including all schedules, of the most recent Federal income tax return for each principal owning 20 percent or more, each general partner or managing member, and each affiliate when any owner has more than a 50 percent ownership in the affiliate business. Affiliates include, but are not limited to, business parents, subsidiaries, and/or other businesses with common ownership or management

If the most recent Federal income tax return has not been filed, a year-end profit-and-loss statement and balance sheet for that tax year

A current year-to-date profit-and-loss statement

Additional Filing Requirements (SBA Form 1368) providing monthly sales figures form will generally be required when requesting an increase in the amount of economic injury.

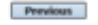

048-Control No. 3245-8017 Exp. 08/01/2021

Complete preceding section(s) first.

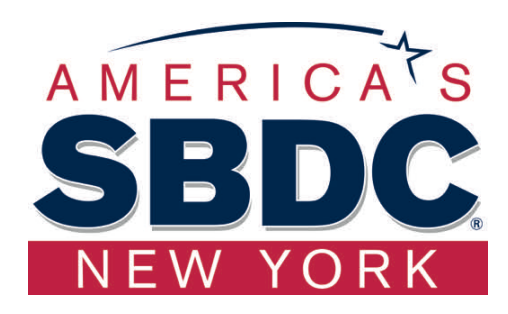

### This business type for this example is an LLC.

This page provides information on all the filing requirements necessary to have a successfully completed application.

To begin depress START

## Form 5 – Page 1

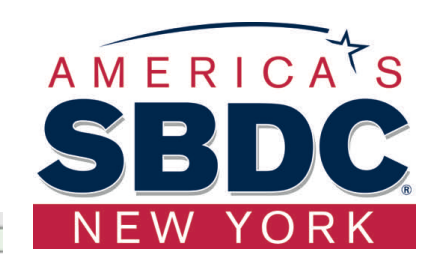

Fill in the information on this page as necessary, items with a red \* are mandatory field and you will not be able to advance to NEXT until these sections are completed.

Helpful Hint: Even where you don't see the red \*, try to complete form as much as possible to avoid a delay in processing for reviewer to request information

| 17 you know your 9 digit FEMA Registration Number, please enter it here:                                                                                                    |                                                        |
|----------------------------------------------------------------------------------------------------|--------------------------------------------------------|
| 1 ARE YOU APPLYING FOR:                                                                                                    | 1                                                      |
| Physical Damage Indicate type of damage                                                                                                    | Hillary Reservist EIDL (HREIDL)                        |
| Real Property     Business Contents                                                                                                    | Name of Essential Employee                             |
| Economic Injury (EIDL)                                                                                                    | Employee's Social Security Number                      |
| 2 ORGANIZATION TYPE *Sole Proprietors should complete form SC                                                                                                    |                                                        |
| O Partnership O Limited Partnership @ Limited Liability                                                                                                    | y Entity O Other                                       |
| Corporation Nonprofit Organization O Trust                                                                                                    |                                                        |
| 3 *APPLICANT'S LEGAL NAME                                                                                                    | 4 •Tax Identification Number (including dashes)        |
| CHADWICK G. NELSON                                                                                                    | 415-31-1234                                            |
| 5 TRADE NAME (If different from legal name)                                                                                                    | 6 BUSINESS PHONE NUMBER (Including area code)          |
| CHADWICK'S VECATION RENTALS CVR                                                                                                    | 817-845-3369                                           |
| 7 MAILING ADDRESS                                                                                                    |                                                        |
| Business O Home O Temporary O Other                                                                                                    | 1                                                      |
| *Number, Street, and/or Post Office Box *Dip<br>123 Main 20130 (HERADON                                                                                                    | VA Forts V                                             |
| 8 DAMAGED PROPERTY ADORESS(ES)                                                                                                    |                                                        |
| BUSINESS PROPERTY IS:  Cunted  Leased                                                                                                    |                                                        |
| Hake this Address the same as Applicant's Mailing Address entered in Section 7 *Number and Street Name \$20 MAIN \$20170 HERMOON \$20170 \$20170 \$ | *State *County<br>VA Fantas V                          |
| Coverage Type Hazert v Insurance Company<br>Phone Number of Insurance Agent 203-774-1900 Policy Number                                                                                                    | Atstate Agent Name Tim Brogan<br>KKU123-3KL            |
| Add Another Insurance                                                                                                    |                                                        |
| Add Another Damaged Property                                                                                                    |                                                        |
| 9 PROVIDE THE NAME(S) OF THE INDIVIDUAL(S) TO CONTACT FOR:                                                                                                    | Industry stress excession is a support the dealerships |
| Kame Dub NESON                                                                                                    | +Name CHAD NELSON                                      |
| Telephone Number 8127-845-3369                                                                                                    | Telephone Number 817-845-3369                          |
| 10 ALTERNATE WAY TO CONTACT YOU                                                                                                    |                                                        |
| Cell Number                                                                                                    | E-mail                                                 |
| Fax Number                                                                                                    | 00her                                                  |
| 11 BUSINESS ACTIVITY: NACATION RENTALS                                                                                                    | 12 NUMBER OF EMPLOYEES: (Pre-disaster)                 |
| 13 + DATE BUSINESS ESTABLISHED: 01/01/2008                                                                                                    | 14 * CURRENT HANAGEMENT SENCE 01/01/2008               |
| 15 AMOUNT OF ESTIMATED LOSS: Real Estate Hachinery & Equipment                                                                                                    | Inventory                                              |
| 16 +Do you own more than 50% or are you a Managing Hember or General Partner of a                                                                                                    | corporation, partnership, limited partnership, or LLC? |
| Previous                                                                                                    | Next                                                   |

Disaster Loan Application #2000003701 Progress

SBA Form 5 - Page 1 of 3

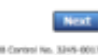

Save

## Form 5 – Pages 2 and 3

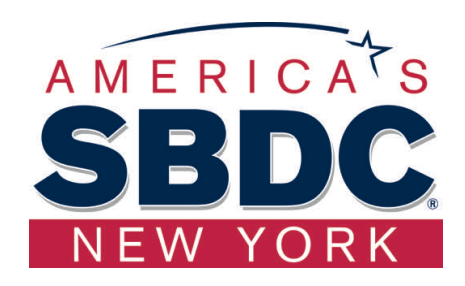

Page 2 of Form 5 allows the business owner to provide information about any Partners or Affiliate Businesses.

Note: If a business is a partnership all members must listed with the % of ownership until the combined entries equal 100%

| _                                                                                                    |                                                                                                    | Complete for sold-                                                                                                    | Complete, or 2 brief option also need 20, or need blood                                                                                                    |
|----------------------------------------------------------------------------------------------------|----------------------------------------------------------------------------------------------------|----------------------------------------------------------------------------------------------------|----------------------------------------------------------------------------------------------------|
| 17 Owners (million                                                                                                    | and business)                                                                                                    | Engines Officer 40.                                                                                                    | dise, or 2, destriction or write sources 27% or incomenting destri-<br>mentation in FOU or last page.                                                                                                    |
| Individual Dumar 🗌 🍽                                                                                                    | Individual Damar Judividual Denetic                                                                                                    | required when 55% is used in Section 4                                                                                                    |                                                                                                    |
| Individual Damar #1                                                                                                    | winter                                                                                                    |                                                                                                    |                                                                                                    |
| Continues In                                                                                                    | AL Normal PLant Normal                                                                                                    | in Parties in                                                                                                    | 17h Densel E. Phil Address                                                                                                    |
| -100 Het                                                                                                    | tel Status                                                                                                    | Date of Both Place of Brits                                                                                                    | Totaphone Number *8.8 Chines?                                                                                                    |
| Webs This Address The and                                                                                                    | n as Anafront's Mailing Address other                                                                                                    | and in Section 7                                                                                                    |                                                                                                    |
| Totaling Address                                                                                                    |                                                                                                    | The Cale                                                                                                    | TORY I Bate                                                                                                    |
| The addition to composition                                                                                                    | in CRADINSCK & MELSON, aloue this in                                                                                                    | stividual camer can neer than 30% at, o                                                                                                    | in the                                                                                                    |
| 0.000                                                                                                    |                                                                                                    | beautiful to construct and the const                                                                                                    |                                                                                                    |
| Individual Damar #3                                                                                                    | uluka                                                                                                    |                                                                                                    |                                                                                                    |
| First Name Plat                                                                                                    | In Name Last Name 1                                                                                                    | Adda Taba/Office                                                                                                    | The Decised E. Phot Address                                                                                                    |
| 1998 Phot                                                                                                    | tel Status                                                                                                    | Induced States, Press of States,                                                                                                    | Tubation Names *8.8 Chard                                                                                                    |
| Weine This Address The and                                                                                                    | n as Applicant's Mailing Address other                                                                                                    | and in Section 7                                                                                                    | • • • • •                                                                                                    |
| Walking Address                                                                                                    |                                                                                                    | The Calls                                                                                                    | 10th 10th                                                                                                    |
| -Dr addition to compositio                                                                                                    | in CARDWICK & MELSON, down this in                                                                                                    | stividual owner own mers than 30% of, or                                                                                                    | in this                                                                                                    |
| 0 Tes @ Tes                                                                                                    | reg Manualit or Gamaria Partner of a car                                                                                                    | permite, performing, transmiparticipation                                                                                                    |                                                                                                    |
| All Andhar Indukation                                                                                                    | hene                                                                                                    |                                                                                                    |                                                                                                    |
|                                                                                                    | I in Reduce Labor lands                                                                                                    | and the second second second second second second second second second second second second second second second                                                                                                    |                                                                                                    |
| Annual Locky Dance                                                                                                    | The survey could be a work of                                                                                                    | a new test a test is part of particle of                                                                                                    |                                                                                                    |
|                                                                                                    |                                                                                                    |                                                                                                    |                                                                                                    |
|                                                                                                    |                                                                                                    |                                                                                                    |                                                                                                    |
|                                                                                                    |                                                                                                    | Internationally tell Islam                                                                                                    |                                                                                                    |
|                                                                                                    |                                                                                                    | No Business Entity Center(x)                                                                                                    |                                                                                                    |
|                                                                                                    |                                                                                                    |                                                                                                    |                                                                                                    |
|                                                                                                    |                                                                                                    |                                                                                                    |                                                                                                    |
|                                                                                                    |                                                                                                    |                                                                                                    |                                                                                                    |
| 18 No. of contrast land                                                                                                    |                                                                                                    |                                                                                                    |                                                                                                    |
| THE REAL PROPERTY AND                                                                                                    | was prof apply conver fished in farm [7, phone                                                                                                    | ar report to the following quantum, providing                                                                                                    | politike and defails or any question proversed VES.                                                                                                    |
| An. Hen the business or fails                                                                                                    | en and each once total in term 17, peop                                                                                                    | ar report to the following-guestion, provide<br>a or inscionally proceeding?                                                                                                    | phile and defails on any spectral amount 415.                                                                                                    |
| <ul> <li>The Durban of Ma<br/>O Test (0 Test)</li> </ul>                                                                                                    | en and auth once being in term (1), play<br>d'anner einer been linistend is a terministic                                                                                                    | ar negaral to the following granitizes, provide<br>y or instrumely proceeding?                                                                                                    | g lation, and defaults on any granition arrangement (41).                                                                                                    |
| <ol> <li>Has the business of the</li> <li>Date the business of a line</li> </ol>                                                                                                    | en and ach over a biol in term (), due<br>come nor been included in a termination<br>ded occur have any addressing judgment                                                                                                    | er resperal to the Adversig granition, provide<br>y of treatments proceeding?<br>In teo liers, er pending inneu/s against them                                                                                                    | g delan and delark an any guestion arconand 443.                                                                                                    |
| <ol> <li>Her Conference of Information (Conference of Information)</li> <li>Constrained free free free free free free free fr</li></ol>                                                                                                    | en and estimate and total in term (it, play<br>conner now been inschool in a bankruphy<br>deal owner have any substanding judgment                                                                                                    | er negend is die klassing guntlers, produk<br>y of instances proceeding?<br>Is, tas kens, er pending kessuits ageinet Teari                                                                                                    | y data pol delata er ary gantor arannel 465.                                                                                                    |
| <ul> <li>All the the business of his of the set of the set of the</li></ul>                                                                                                    | ten processo and annual tenden in data (1), plant<br>di contra even base interfered in a baser optio<br>dati contra fore ary schehending (adgement<br>budingen in e biskel contra fosser enclosed<br>budingen in e biskel contra fosser enclosed                                                                                                    | m respond to the Advance guardines, provide<br>y or insulances proceeding?<br>In the land, or panding lands is applied them<br>of a strategy allocate committed during and in<br>of a strategy allocate committed during and in                                                                                                    | g data and details or any genetics areased (10).                                                                                                    |
| Ale (1999) The Salability of the<br>Orac & No.     Orac & No.     Orac & Orac & No.     Orac & Orac & No.     Orac & Orac & No.     Orac & Orac & No.     Orac & Orac & No.     Orac & Orac & No.     Orac & Orac & Orac & No.     Orac & Orac & Orac & No.     Orac & Orac & Orac & No.     Orac & Orac & Orac & No.     Orac & Orac & Orac & No.     Orac & Orac & Orac & Orac & No.     Orac & Orac & Or                                                                                                    | ma periodi serice teteri in lene il, pere<br>di conser esse base l'include il a la lene alto<br>del conser lene aro schisterife julgement<br>hadrass or a l'ateri conser lasse consideri<br>pagnet in the predictor or dell'Indon el s                                                                                                    | m magnet is the Alberting parallels, provide<br>y or instructure proceeding?<br>Its, has lans, or paralleg installs against their<br>of a strategia alberta monthlead during and is<br>any protect or service that has been deleting                                                                                                    | y bites and definition any gentline arconard (HS).                                                                                                    |
| <ol> <li>Han York Halfware of Hat</li> <li>Han York Halfware of Hat</li> <li>Two @ No</li> <li>O two @ No</li> <li>O two @ No</li> <li>In fine and youry fram for<br/>O two @ No</li> <li>In fine only youry fram for<br/>O two @ No</li> <li>Han York halfware of a 1</li> </ol>                                                                                                    | any period service interest of the control of the object of the<br>discounter event been introduced in a forewords,<br>the control event wave industriating pulpower<br>had control a foreign any matching discount of<br>any period of the president of a<br>distribution of a<br>lead on our a foreign any service of<br>and control event foreign any service of a Pacification of a<br>lead on our are service on the service of a Pacification of a<br>lead on our are service on the service of a Pacification of a<br>lead on our are service on the service of a Pacification of a<br>lead on our are service on the service of a service of a Pacification of a<br>lead on our are service on the service on the service of a service of a<br>lead on our are service on the service on the service of a<br>lead on our are service on the service of a service of a<br>lead on our are service on the service on the service of a<br>lead on our are service on the service on the service of a<br>lead on our are service on the service on the service on   | m magnet for the Athening antibox, provide<br>y or restricting proceeding?<br>In, ten lans, or perioding insends against their<br>of a strategic allerane secretized during and in<br>any protect of service that the been observed<br>to serve a Athenning space result.                                                                                                    | a Mitte and Allek an ary another answered 433.                                                                                                    |
| Alexandres - Carlos - Carlos - Ca                                                                                                    | en program and more than in the 10, when<br>it cannot not been insolved in a territory<br>and concer have any solutioning judgment<br>hadrone at a land some have conclude<br>gauged in the predictor of additional of<br>and concer non-hadron gaussities in Peter-                                                                                                    | m magnet in the Atlantic particles, provide<br>or "motoric proceeding"<br>In the lane, or participants against their<br>of a stricted atlantic section during and is<br>any protect of service that the basis obtaining<br>it part is a fisherity guaranteed her?                                                                                                    | a Mitte and Addition and a standing answered 403.                                                                                                    |
| Anno 2000 (2000) (2000)                                                                                                    | en per ent men en trans trans in ten (1), ann<br>et en per ent men transfer transfer en transfer<br>ent over ten en produktion (1), ann<br>hallen et al. (and ener ten entral fait<br>agapt (1) ten personner en ten encold fait<br>and over ever het or generated a Antere<br>Exempt delingant et any faited tame, i                                                                                                    | en manger et de la Materie gantière, proble<br>y or traditiones provindege<br>la Las Inten, ar partifiqui annaño againte frant<br>el a a attestad añarea arrectitad during aut i -<br>en problet er la recentrat frantaño anna<br>el sant er a frantaño parartead frantaño                                                                                                    | u den und decks er un gesten zeneret (B).<br>                                                                                                    |
| A                                                                                                    | en per per la forme i forte i forte (1), den<br>en per la forte i forte (1), den<br>en per la forte i forte (1), den<br>en per la forte (1), den en per la forte (1),<br>halingen (1), en per la forte (1), per la forte (1),<br>halingen (1), en per la forte (1), per la forte (1),<br>halingen (1), en per la forte (1), per la forte (1),<br>del corrar ecor hali or parcelland a Palera<br>di corrar dall'isparti or any Maleral (1), en, d                                                                                                    | en magnet de las Astanes particus, académ y<br>or internetes paramétriquesante again et familie<br>de santate de la construite de la construite de la construite de la construite de la construite de la construite<br>en santate de la construite de la construite de la construite de la construite de la construite de la construit<br>et sant e a Astanesti guarantenet l'acci <sup>o</sup>                                                                                                    | a destruction de la sector de la sector de                                                                                                    |
| A the 100 billion of 100     (100 billion of 100     (100 billion     (100 billion     (100 billion                                                                                                    | en program and mere trade in the 10, when<br>the neuron even the trade of the 10, when<br>the neuron even the trade of the trade of the<br>short over the or any subdividing (adjument<br>is building of the final sector of additional of the<br>pages of the trade sector of additional of the<br>add control and the final sector of a distribution of a<br>discontrol during sector or any findered format, it                                                                                                    | memory and the final formation gamming and theory of the first of the second second se            | a destruction de la construction de la constructión de la constructión de la constructión de la constructión de<br>La constructión de la constructión de la constructión de la constructión de la constructión de la constructión de                                                                                                    |
| Anno 1999 All and a set of the set of the set of t                                                                                                    | na per bande en de ser en la ser en la ser en                                     | en magneti che Mataneg autottore, paratto<br>o internere personale qui<br>la scherta della personale qui che a<br>el scherta della della personale della gari che<br>el son e al-Matenti pararettato functi<br>el son e al-Matenti pararettato functi<br>della e garantato d'Attenti tanon (1886, Fere, 1<br>26 er anno es se mentor el Serio (1986, Fere, 1                                                                                                    | u den und della un un participa proventi 193.<br>y<br>ante ella undi e la vi un un di desalta un di un disco della della d                                                                                                    |
| Ale 1 (1 + 0.000 mm + 0.000 mm + 0.0000 mm + 0.0000 mm + 0.0000 mm + 0.0000 mm + 0.0000 mm + 0.0000 mm + 0.0000 mm + 0.0000 mm + 0.0000 mm + 0.0000 mm + 0.0000                                                                                                    | menter and ensure a start of the line LL (second ),<br>and come have been developed and the foreigned<br>begins of the start of the start of the start of the<br>highlight of the start of the start of the start of the<br>highlight of the start of the start of the start of the<br>highlight of the start of the start of the start of the<br>highlight of the start of the start of the start of the<br>start of the start of the start of the start of the<br>start of the start of the start of the start of the<br>start of the start of the start of the start of the<br>start of the start of the start of the start of the start<br>of the start of the start of the start of the start of the<br>start of the start of the start | m mener ka hadanang antiken antiken antiken antiken<br>menerakan panahang benarka panahan panahan bertar bert<br>da panahan panahang bertar bertar bertar bertar bertar bertar bertar bertar bertar bertar bertar bertar bertar<br>da panahan da panahang bertar bertar bertar bertar bertar<br>da panahan da panahang bertar bertar bertar bertar bertar<br>bertar an panahang Anders Anders hang, 1000, 400, 400                                                                                                    | La faith and data's an an anna an Anna anna ann ann ann<br>a' ann an Anna ann an Anna ann an Anna ann an Anna ann ann                                                                                                    |
| All of the standard set of the standard set of the standard                                                                                                    | men per a per a serie a serie e la serie e la serie e la serie de la serie de                                     | m more to include any antices, more in<br>the second second           | a finite and definit as one a particular properties (MA).                                                                                                    |
| A                                                                                                    | men per per per ser la serie en la serie en la serie e                                    | m menera ta substanza panteria, mendia<br>de la minera y panteria.<br>Al panteria de la manageria de la minera de la minera de la minera de la minera de la minera de la minera de la<br>el panteria de la minera de la minera de minera de la minera de la minera de la minera de la minera de la minera de la minera de la minera de la minera de la minera<br>Esta de la minera de la minera de la minera de la minera de la minera de la minera de la minera de la minera de minera de minera de minera de minera de minera de minera de minera de minera de minera de minera de minera de minera de min | La faith and data's an an anna an Anna anna ann ann ann ann                                                                                                    |
|                                                                                                    |                                                                                                    |                                                                                                    |                                                                                                    |
| A                                                                                                    |                                                                                                    |                                                                                                    |                                                                                                    |
| A                                                                                                    |                                                                                                    |                                                                                                    |                                                                                                    |
| All and the second and the second and the                                                                                                    |                                                                                                    |                                                                                                    |                                                                                                    |
| A - Constant - Second Second Se                                                                                                    |                                                                                                    |                                                                                                    | A STATE LAND AND A LANS A MARKET A STATEMENT OF<br>THE ADDRESS OF A STATE ADDRESS OF STATEMENT<br>AND ADDRESS OF A STATE ADDRESS OF STATEMENT<br>AND ADDRESS OF ADDRESS OF ADDRESS OF ADDRESS OF ADDRESS<br>ADDRESS OF ADDRESS OF ADDRESS OF ADDRESS OF ADDRESS OF<br>ADDRESS OF ADDRESS OF ADDRESS OF ADDRESS OF ADDRESS OF ADDRESS<br>ADDRESS OF ADDRESS OF ADDRESS OF ADDRESS OF ADDRESS OF ADDRESS<br>ADDRESS OF ADDRESS OF ADDRESS OF ADDRESS OF ADDRESS OF ADDRESS OF<br>ADDRESS OF ADDRESS OF ADDRESS OF ADDRESS OF ADDRESS OF ADDRESS<br>ADDRESS OF ADDRESS OF ADDRESS OF ADDRESS OF ADDRESS OF ADDRESS OF<br>ADDRESS OF ADDRESS OF ADDRESS OF ADDRESS OF ADDRESS OF ADDRESS OF ADDRESS OF<br>ADDRESS OF ADDRESS OF ADDRESS OF ADDRESS OF ADDRESS OF ADDRESS OF ADDRESS OF<br>ADDRESS OF ADDRESS OF ADDRESS OF ADDRESS OF ADDRESS OF ADDRESS OF<br>ADDRESS OF ADDRESS OF ADDRESS OF ADDRESS OF ADDRESS OF ADDRESS OF<br>ADDRESS OF ADDRESS OF ADDRESS OF ADDRESS OF ADDRESS OF ADDRESS OF ADDRESS OF<br>ADDRESS OF ADDRESS OF ADDRESS OF ADDRESS OF ADDRESS OF ADDRESS OF ADDRESS OF ADDRESS OF<br>ADDRESS OF ADDRESS OF ADDRESS OF ADDRESS OF ADDRESS OF ADDRESS OF ADDRESS OF<br>ADDRESS OF ADDRESS OF ADDRESS O |
| •••         •••         •••         •••         •••         •••         •••         •••         •••         •••         •••         •••         •••         •••         •••         •••         •••         •••         •••         •••         •••         •••         •••         •••         •••         •••         •••         •••         •••         •••         •••         •••         •••         •••         •••         •••         •••         •••         •••         •••         •••         •••         •••         •••         •••         •••         •••         •••         •••         •••         •••         •••         •••         •••         •••         •••         •••         •••         •••         •••         •••         •••         •••         •••         •••         •••         •••         •••         •••         •••         •••         •••         •••         •••         •••         •••         •••         •••         •••         •••         •••         •••         •••         •••         •••         •••         •••         •••         •••         •••         •••         •••         •••         •••         •••         •••         ••• <td></td> <td></td> <td></td>                                                                                                    |                                                                                                    |                                                                                                    |                                                                                                    |
| All Actional Additional Additio                                                                                                    |                                                                                                    |                                                                                                    |                                                                                                    |
|                                                                                                    |                                                                                                    |                                                                                                    |                                                                                                    |
| A and a set of the set of the set of t                                                                                                    |                                                                                                    |                                                                                                    |                                                                                                    |
|                                                                                                    |                                                                                                    |                                                                                                    |                                                                                                    |
| A Let a Market and Market and Market a                                                                                                    |                                                                                                    |                                                                                                    | Later of Alexies and a second a second and a second and a                                   |
| $\begin{array}{c} \mathbf{A} = \mathbf{A} = $ |                                                                                                    |                                                                                                    |                                                                                                    |
|                                                                                                    |                                                                                                    |                                                                                                    | Later of Alexies and a second and a second a                                   |

enset, applied internation may be required only to loan chains. Until will be advised in online what internation will be required to obtain marker to

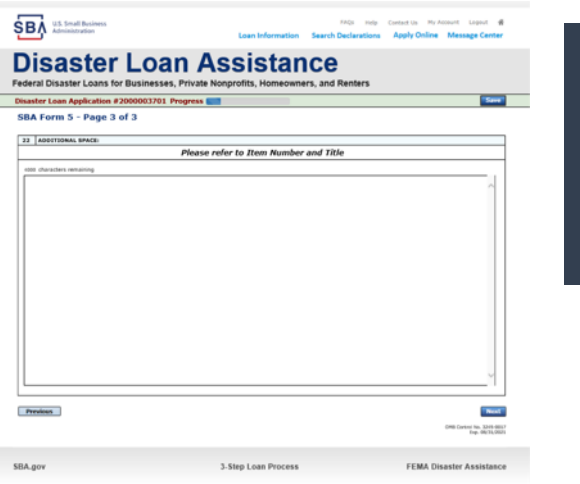

Page 3 is used for any relevant comments

## Filing Requirements

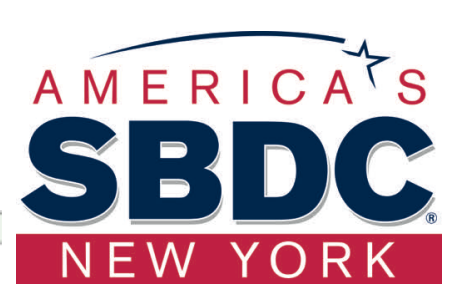

### Disaster Loan Application #2000003701 Progress

### Filing Requirements

The following sections are required for all loan applications. A green check mark indicates that a section has been completed. Alternate document delivery options are available if needed.

|                                                                           | Complete the Disaster Business Loan Application (SBA Form 5).                                                                                                    |                                      |
|---------------------------------------------------------------------------|----------------------------------------------------------------------------------------------------|--------------------------------------|
|                                                                           | V Disaster Business Loan Application                                                                                                    | Update                               |
| Now that the<br>application is<br>complete, the filing<br>requirements on | Complete, sign and date each <i>Personal Financial Statement</i> ( <i>SBA Form 413</i> ) shown below.<br>CHADWICK R NELSON<br>CRAIG BLACKLEY<br>Complete each <i>Schedule of Liabilities</i> ( <i>SBA Form 2202</i> ) shown below. | Start<br>Start                       |
| this page must be                                                         | CHADWICK G. NELSON                                                                                                    | Start                                |
| submitted /<br>uploaded to<br>complete the<br>process.                    | Complete each <b>Request for Transcript of Tax Return</b> (IRS Form 4506-T) shown below.<br>CHADWICK G. NELSON<br>CHADWICK R NELSON<br>CRAIG BLACKLEY                                                                              | Start<br>Start<br>Start              |
|                                                                           | Complete copies, including all schedules, of the most recent Federal income tax returns for the appli<br>if not available                                                                                                    | cant business; an explanation        |
|                                                                           | CHADWICK G. NELSON                                                                                                    | Start                                |
|                                                                           | Read and accept the Truthful Information Certification.                                                                                                    |                                      |
|                                                                           | Truthful Information Certification                                                                                                    | Complete preceding section(s) first. |
|                                                                           | Submit Application and Supporting Documents.                                                                                                    |                                      |
|                                                                           | Submit Application                                                                                                    | Complete preceding section(s) first. |

## Personal Financial Statement

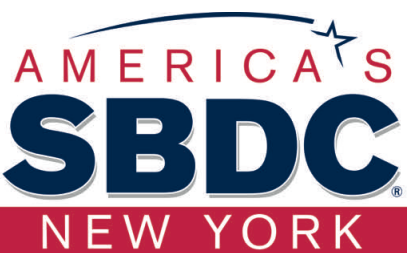

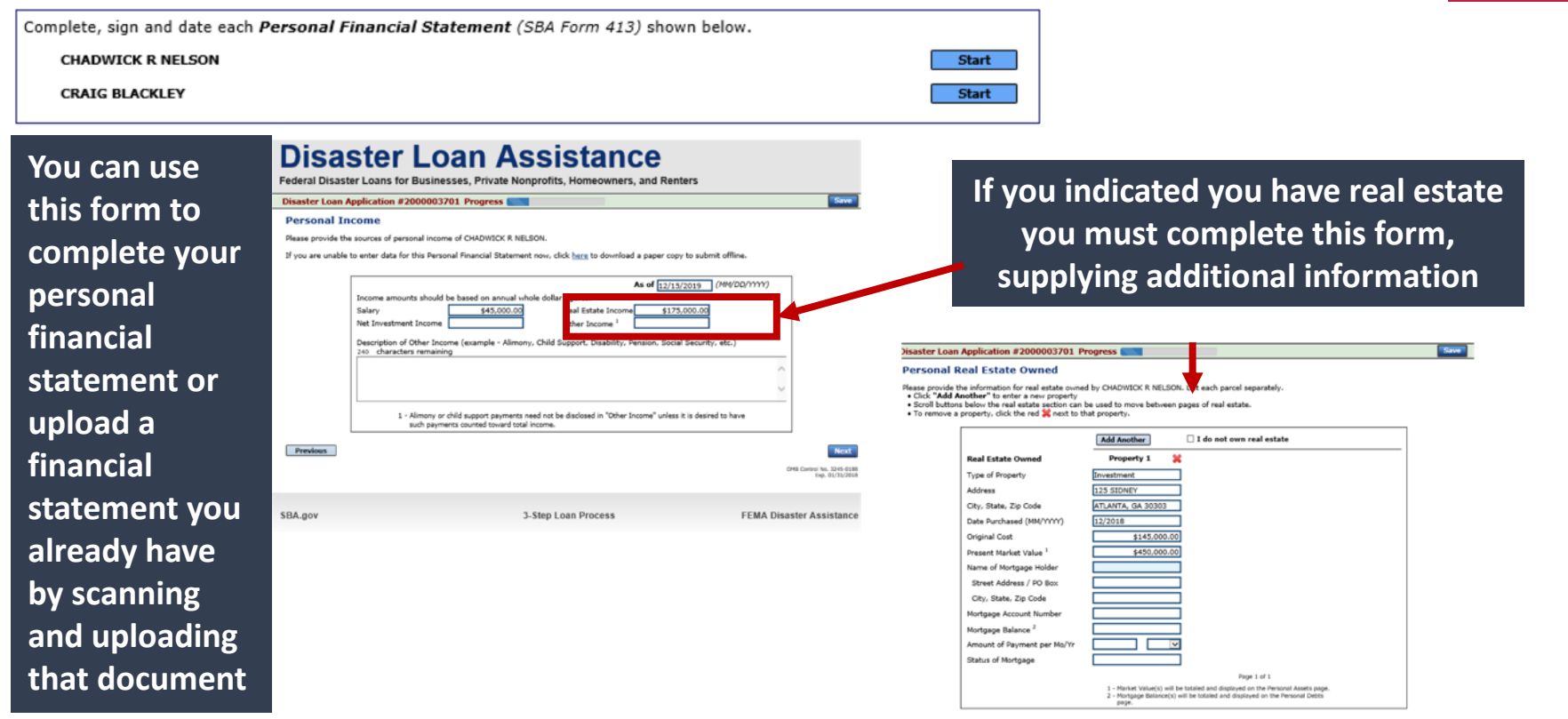

Previous

## Personal Assets / Debits

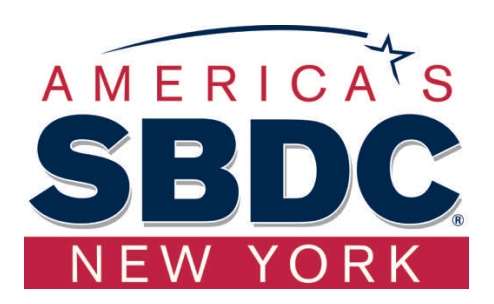

|                                                    | Disaster Loan Application #2000003701 Progress 🔜                                                                                                    | Disaster Loan Application #2000003701 Progress                                                                                                    |
|----------------------------------------------------|----------------------------------------------------------------------------------------------------|----------------------------------------------------------------------------------------------------|
|                                                    | Personal Assets                                                                                                    | Personal Debts                                                                                                    |
| The<br>applicant<br>and any                        | Please provide the personal assets for CHADWICK R NELSON.  • Click "Add Another" to anter a new Security (Stocks and Bonds). • To remove a Security, click the red in the Security (Stocks and Bonds). Stocks and Bonds                                                                                                    | Please provide the personal debts for CHADWICK R NELSON.    Click "Add Another" to enter a new footbolder.   Notes Payable to Banks & Others                                                                                                    |
| partner<br>would need<br>to provide<br>information | Assets and a in Banks     Cash on Hand & in Banks     Savings Accounts     Savings Accounts     Savings     Savings | Accounts Payable     44.500.00     Loan on Life Tsurance       Notes Payable to Banks & Others     40.00     Untragages on Real Estate       (Installment Account (Aulo)     Unpad Taxes       Monthly Payment     (Denote balow)       (Denote balow)     (Seconde balow)       Unpad Taxes     (Denote balow)       (Denote balow)     545,000.00       Unpad Taxes     (Denote balow)       (Denote balow)     549,500.00       Unpad Taxes     (Denote balow)       (Denote balow)     549,500.00       Upgad Taxes     (Denote balow)       (Denote balow)     (Denote balow)       (Denote balow)     (Denote balow) |
| on assets<br>and debits                            | 240 characters remaining  Cother Personal Property and Other Assets  Other Personal Property and Other Assets                                                                                                    | Cther Debts<br>(Describe in detail.)<br>240 characters remaining                                                                                                    |
|                                                    | (vectore, in it is in a produce a second, save neme and advises or nem noder, and of eler, terms of payment and it delengant, debride delengency.) 240 characters remaining Previous Next                                                                                                    | Contingent Liabilities As Endorser or Co-Maker Legal Claima & Judgments Other Special Debt  Previous Next                                                                                                    |

## Schedule of Liabilities – SBA form 2202

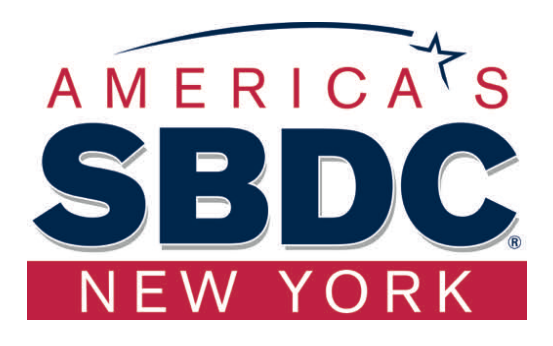

Applicant would click on Schedule of Liabilities and either complete the SBA form or upload the applicant's document

| Complete each Schedule of Liabilit                                                         | ies (SBA Form 2202)                                                      | shown below.                 |                                                              |                                    |
|--------------------------------------------------------------------------------------------|--------------------------------------------------------------------------|------------------------------|--------------------------------------------------------------|------------------------------------|
| CHADWICK G. NELSON                                                                         | (00, 10, 10, 10, 2002)                                                   |                              |                                                              | Start                              |
|                                                                                            |                                                                          |                              |                                                              | otore                              |
|                                                                                            |                                                                          |                              |                                                              |                                    |
| CDA U.S. Small Business                                                                    |                                                                          |                              | FAQs Help                                                    | Contact Us My Account Logout 🖷     |
| SDA Administration                                                                         |                                                                          | Loan Information             | Search Declarations                                          | Apply Online Message Center        |
| Disaster                                                                                   | Loan A                                                                   | eeietan                      |                                                              |                                    |
| Disaster                                                                                   | LUali                                                                    | 5515ta1                      |                                                              |                                    |
| Disaster Loan Application #                                                                | 2000003201 Progress                                                      | onpronts, Homeowne           | rs, and renters                                              | Save                               |
| Schedule of Liabilitie                                                                     | s - (Notes, Mortgage                                                     | s and Accounts Pa            | vable)                                                       |                                    |
| This form is provided for your co                                                          | rvenience in responding to filing                                        | requirements in Item 2 on t  | the application. SBA Form 5                                  | . You may use your own form if you |
| preter. The information contained<br>If you are unable to enter data fi                    | d in this schedule is a supplement<br>or the Schedule of Liabilities nov | nt to your balance sheet and | should balance to the liabil<br>aper copy to submit offline. | ities presented on that form.      |
| Name: CHADWIC                                                                              | K G. NELSON                                                              |                              |                                                              |                                    |
| Date of Schedule:                                                                          |                                                                          |                              |                                                              |                                    |
| I have NO Debts                                                                            |                                                                          |                              |                                                              |                                    |
| Click "Add Another" to ente     To remove a creditor, click th     Schedule of Liphilities | r a new creditor.<br>e red 💥 next to the creditor.                       |                              |                                                              |                                    |
| Delete Nume of Creditor                                                                    | Original Date                                                            | Current Balance Current?     | Maturity Date * Paymer                                       | t Month or How Secured             |
|                                                                                            | (HH/YYYY)                                                                |                              | (HH/YYYY) Amount                                             |                                    |
|                                                                                            |                                                                          |                              |                                                              |                                    |
| Add Another                                                                                |                                                                          |                              |                                                              |                                    |
|                                                                                            |                                                                          |                              |                                                              |                                    |
| Previous                                                                                   |                                                                          |                              |                                                              | Next                               |
|                                                                                            |                                                                          |                              |                                                              |                                    |
| SBA new                                                                                    |                                                                          | 3. Step Loan Drocess         |                                                              | EEMA Disaster Assistance           |

## Uploaded 4506T

SBA U.S. Small Business Administration

Disaster Loan Assistance

Disaster Loan Application #2000003701 Progress

Request for Transcript of Tax Return

Federal Disaster Loans for Businesses, Private Nonprofits, Homeowners, and Renters

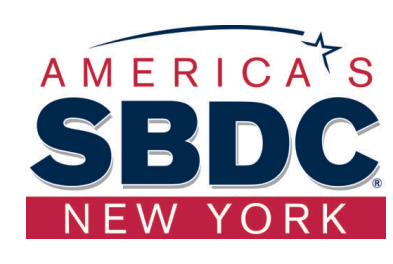

The 4506T can be uploaded once the form is printed and signed. You would need to save a copy on your desktop, once saved Save browse find the document and upload.

SBA requires you to complete the IRS Form 4506-T as a part of your disaster loan application submission. The form authorizes the IRS to provide federal income tax information directly to SBA. Please use this page to enter the additional data needed to populate IRS Form 4506-T. You must check the box in the signature area to acknowledge you have the authority to sign and request the information. The form will
not be processed and returned to you if the box is unchecked. First SSN, individual taxpayer identification nu Disaster Loan Assistance Name shown on tax return. If a joint return, the name shown first. employer identification num CHADWICK R NELSON 415-31-1234 Federal Disaster Loans for Businesses, Private Nonprofits, Homeowners, and Renters Current address (including apt., room, or suite no.), city, state, and ZIP code 123 MAIN, HERNDON, VA 20170 Disaster Loan Application #2000003701 Progress Request for Transcript of Tax Return - Download / Upload Previous address shown on the last return filed if different from current address Address Line 2 State Zip Code City Download the completed Request for Transcript Of Tax Return for CHADWICK R NELSON Tax Form Number(s) Year or period requested 2018, 2017, 2016 The data collection for your Request for Transcript of Tax Return (IRS Form 4506-T) is complete. Click the download button below to save your document. Signature of taxpayer(s). applies to a joint return, at least one spouse must sign. If signed by a corporate officer, 3 percent or more shareholder, partner, managing gardient, as matters partner, executor, receiver, administrator, truste, or party other than the taxapyer. I certify that I have the author Sign and date the document Form 4506-T on behalf of the taxpayer Once downloaded and printed, be sure to sign and date the document. NOTE: For transcripts being sent to a third party, this form must be received within 120 days of the signature date. • ☑ Signatory attests that he/she has read the attestation clause and upon so reading declares that he/she has the authority to sig

FAQs Help Contact Us My Account Logout 🖷

Loan Information Search Declarations Apply Online Message Center

the Form 4506-T. Previous

Address Line 1

1040

### · Include the signed document with your application. Scan and attach your signed Request for Transcript of Tax Return (IRS Form 4506-T). File Name Upload Attached file must be an unprotected file in PDF format less than 38MB OR

If you are unable to attach a signed copy of the printed document, you may skip this step and submit it offline by other methods outlined in the document delivery options page

The signed paper document must be received by the SBA before processing of your application can begin.

I agree to deliver a copy of the completed document to the SBA.

Previous

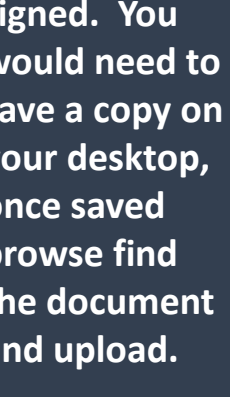

### You could also opt to deliver offline

Next

## Electronically file 4506T

### Each Applicant and Partner must submit a 4506T

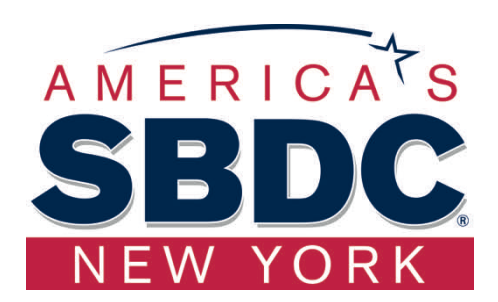

| Complete each Request for Transcript of Tax Return (IRS Form 4506-T) shown below.                                                                                                    |                                                                                                    |
|----------------------------------------------------------------------------------------------------|----------------------------------------------------------------------------------------------------|
| CHADWICK G. NELSON Start                                                                                                    |                                                                                                    |
| CHADWICK R NELSON Start                                                                                                    | Disastan Lasa Assistance                                                                                                    |
| CRAIG BLACKLEY Start                                                                                                    | Disaster Loan Assistance                                                                                                    |
|                                                                                                    | Federal Disaster Loans for Businesses, Private Nonprofits, Homeowners, and Renters                                                                                                    |
|                                                                                                    | Disaster Loan Application #2000003701 Progress                                                                                                    |
| FAGE         FAGE         FAGE         FAGE         Exposit         Exposit <td>Request for Transcript of Tax Return<br/>SBA requires you to correlate the IRS form 4506-T as a part of your disaster loan application submission. The form authorizes the IRS to provide federal</td>                                                                                                    | Request for Transcript of Tax Return<br>SBA requires you to correlate the IRS form 4506-T as a part of your disaster loan application submission. The form authorizes the IRS to provide federal                                                                                                    |
| Disaster Loop Assistence                                                                                                    | income tax information directly to SBA. Please use this page to enter the additional data needed to populate IRS Form 4506-T.                                                                                                    |
| DISASTER LOAN ASSISTANCE<br>Federal Disaster Loans for Businesses, Private Nonprofits, Homeowners, and Renters                                                                                                    | Name shown on tax return. If a joint return, the name shown first.<br>CHADWICK G. NELSON<br>First 5258, individual taxpayer identification number, or<br>employer identification number<br>415-31-1234                                                                                                    |
| Disaster Loan Application #2000003701 Progress                                                                                                    | Current address (including apt., room, or suite no.), city, state, and ZIP code<br>123 MAIN, HERNDON, VA 20170                                                                                                    |
| Request for Transcript of Tax Return                                                                                                    |                                                                                                    |
| SBA requires you to complete the IRS Form 4306-T as a part of your disaster loan application submission. The form authorizes the IRS to provide federal<br>income tax information directly to SBA. Please use this page to enter the additional data needed to populate IRS Form 4506-T.                                                                                                    | Previous address shown on the last return filed if different from current address Address Line 1 Address Line 2 City State Zip Code                                                                                                    |
| Name shown on tax return. If a joint return, the name shown first.<br>CHADWICK G. NELSON 415-31-1234                                                                                                    | -Title (of taxpayer or person authorized to obtain the tax information requested)                                                                                                    |
| Current address (including apt., room, or suite no.), city, state, and ZIP code<br>123 MAIN, HERNDON, VA 20170                                                                                                    | Tax Form Number(s)         Year or period requested<br>* 12/31/2018         * 12/31/2017         * 12/31/2016                                                                                                    |
| Previous address shown on the last return filed if different from current address<br>Address Line 1 Address Line 2 City State Zin Code                                                                                                    | Eriter one enough user or the incur year or period using the him/our format for each or the years shown deput.                                                                                                    |
| Title (of taxpayer or person authorized to obtain the tax information requested)                                                                                                    | Signature of txopayers(s).<br>I declare that I am either the txopayer whose name is shown on line I a or 2a, or a person authorized to obtain the tax information requested. If the request<br>applies to a joint return, at least one spouse must sign. If signed by a corporate officer, 1 percent or more shareholder, partner, managing member,<br>guardian, tax mattern partner, executor, receiver, administrator, truste, or party other than the txapayer, I certify that I have the authority to execute |
|                                                                                                    | Form 4306-T on behalf of the taxpayer.                                                                                                    |
| Tax Form Number(s) Year or period requested<br>* 12/31/2018 * 12/31/2017 * 12/31/2016                                                                                                    | NOTE: For transcripts being sent to a third party, this form must be received within 120 days of the signature date.                                                                                                    |
| Enter the ending date of the fiscal year or period using the MM/DD format for each of the years shown below.                                                                                                    | • 🗹 Signatory attests that he/she has read the attestation clause and upon so reading declares that he/she has the authority to sign the Form 4506.X                                                                                                    |
| Signature of Expapser(c).<br>1 doctors that I are either the tacpager whose name is shown on line Ia or 2a, or a person authorized to obtain the tac information requested. If the request<br>applies to a joint reacher the tactor we proceed must sign. If signed by a component officer, 1 percent or more shareholder, partner, managing member,<br>applies to a matter must be an exponent, accessing application to track out the tack the tax tensore. I can find that I have the -active that I have the -active that I have the have the -active that I have the -active that I have the -active th | Previous Next                                                                                                    |
| Form 4506-T on behalf of the taxpayer.                                                                                                    | GHB Cartrol No. 1547-157                                                                                                    |
| NOTE: For transcripts being sent to a third party, this form must be received within 120 days of the signature date.                                                                                                    |                                                                                                    |
| <ul> <li>         □ Signatory attests that he/she has read the attestation clause and upon so reading declares that he/she has the authority to sign the Form 4506-T.     </li> </ul>                                                                                                    | SBA.gov 3-Step Loan Process FEMA Disaster Assistance                                                                                                    |

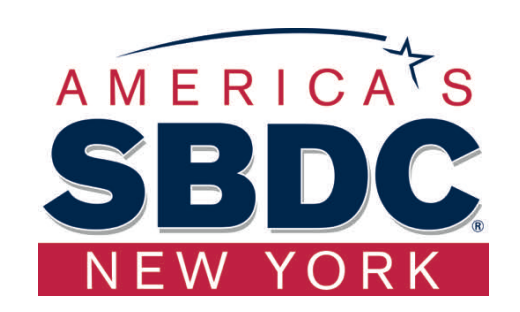

## 4506T Uploaded Successful

| LLS. Small Business<br>Administration                                                                                                    | Loan Information Search                                                                                                    | FAQs Help Cont<br>h Declarations A | tect Us My Account Logout pply Online Message Cent | й<br>er                                                    |                                                                                                  |                                                                                                 |
|----------------------------------------------------------------------------------------------------|----------------------------------------------------------------------------------------------------|------------------------------------|----------------------------------------------------|------------------------------------------------------------|--------------------------------------------------------------------------------------------------|-------------------------------------------------------------------------------------------------|
| Disaster Loans for Busine                                                                                                    | esses, Private Nonprofits, Homeowners, and                                                                                                    | d Renters                          | Sa                                                 |                                                            |                                                                                                  |                                                                                                 |
| Request for Transcript of Ta                                                                                                    | x Return - Download / Upload                                                                                                    |                                    |                                                    |                                                            |                                                                                                  |                                                                                                 |
| Download the completed Request The data collection for your Request Click the download button below to s     Download     Sign and date the document. Cnce downloaded and printed, be su     Include the signed document with | st for Transcript Of Tax Return for CHADV<br>for Transcript of Tax Return (IRS Form 4506-T) is co<br>ave your document.<br>re to sign and date the document.<br>h your application. | WICK G. NELSOI                     | N                                                  | Complete each<br>CHADWIC<br>CHADWIC<br>CHADWIC<br>CRAIG BL | Request for Transcript of Tax Return (IRS Form 4506-T) sl<br>K G. NELSON<br>K R NELSON<br>KCKLEY | hown below.<br>Document attached Update<br>Document attached Update<br>Document attached Update |
| Your document has been success<br>The file 4506 T.pdf has been associ                                                                                                    | <b>sfully uploaded.</b><br>ated with your application. <u>Remove</u> this file to replace                                                                                           | e it.                              |                                                    |                                                            |                                                                                                  |                                                                                                 |
| Click the Next button to continue.                                                                                                    |                                                                                                    |                                    | No                                                 | RT .                                                       | Once the 4506 T is uplo<br>receive a message back                                                | baded you will<br>indicating the                                                                |
| SBA.gov                                                                                                    | 3-Step Loan Process                                                                                                    |                                    | FEMA Disaster Assistar                             | ace                                                        | transmittal was successfu<br>fields are complete. All                                            | II. Make sure all partners must                                                                 |

submit this form for their individual and business taxes.

## Tax Returns

## To complete your application you must upload your most recent tax returns.

Complete copies, including all schedules, of the most recent Federal income tax returns for the applicant business; an explanation if not available

CHADWICK G. NELSON

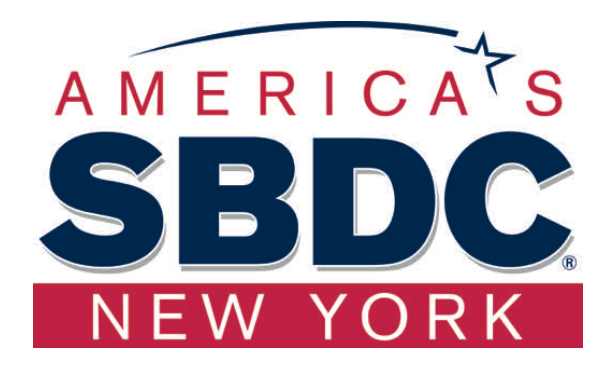

| SBA U.S. Small Business<br>Administration                                                  | Loan Information                     | FAQs Help<br>Search Declarations | Contact Us My Account Logout 🖷<br>Apply Online Message Center | ļ<br>, |
|--------------------------------------------------------------------------------------------|--------------------------------------|----------------------------------|---------------------------------------------------------------|--------|
| Disaster Loan<br>Federal Disaster Loans for Businesses, Pri                                | Assistan                             | ICE<br>ers, and Renters          |                                                               |        |
| Disaster Loan Application #2000003701 Progr                                                | ess                                  |                                  | Save                                                          | Τονα   |
| Federal Tax Return - Upload     Include the document with your application.                |                                      |                                  |                                                               | scar   |
| Scan and attach the Federal Tax Return for the                                             | he Applicant Business.               |                                  |                                                               | you    |
| File Name Browse Attached file must be an unprote                                          | cted file in PDF format less than 38 | Upload<br>Mg.                    |                                                               | shou   |
| OR                                                                                         |                                      |                                  |                                                               |        |
| If you are unable to attach a completed copy<br>the <u>document delivery options</u> page. | of the document, you may skip th     | his step and submit it           | offline by other methods outlined in                          | 7      |
| The document must be received by the SBA                                                   | before processing of your applicati  | ion can begin.                   |                                                               |        |
| □ I agree to deliver a copy of the con                                                     | apleted document to the SB/          | ۸.                               |                                                               |        |
| Previous                                                                                   |                                      |                                  | Next                                                          | 1      |
| SBA new                                                                                    | 3.Step Loan Process                  |                                  | FEMA Disaster Assistanc                                       |        |

Taxes should be scanned and saved on your desktop. You should then upload the tax returns.

Start

27

## Certificate as to Truthful Information

Read and accept the Truthful Information Certification.

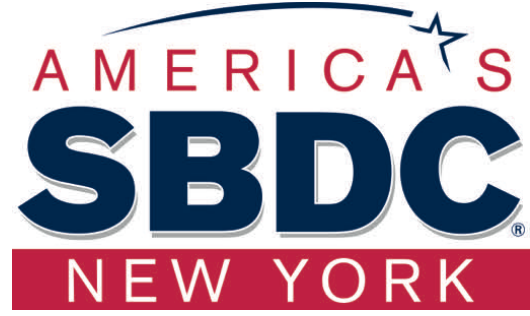

Truthful Information Certification Start Contact Us My Account Logout 👘 U.S. Small Business FAOs SB Administration Apply Online Message Center Loan Information Search Declarations Disaster Loan Assistance Federal Disaster Loans for Businesses, Private Nonprofits, Homeowners, and Renters Disaster Loan Application #2000003701 Progress Save Certification as to Truthful Information By certifying this application, you certify that all information in your application and submitted with your application is true and correct to the best of your knowledge, and that you will submit truthful information in the future. WARNING: Whoever wrongfully misapplies the proceeds of an SBA disaster loan shall be civilly liable to the Administrator in an amount equal to one-andone half times the original principal amount of the loan under 15 U.S.C. 636(b). In addition, any false statement or misrepresentation to SBA may result in criminal, civil or administrative sanctions including, but not limited to: 1) fines and imprisonment, or both, under 15 U.S.C. 645, 18 U.S.C. 1001, 18 U.S.C. 1014, 18 U.S.C. 1040, 18 U.S.C. 3571, and any other applicable laws: 2) treble damages and civil penalties under the False Claims Act, 31 U.S.C. 3729; 3) double damages and civil penalties under the Program Fraud Civil Remedies Act, 31 U.S.C. 3802; and 4) suspension and/or debarment from all Federal procurement and non-procurement transactions. Statutory fines may increase if amended by the Federal Civil Penalties Inflation Adjustment Act Improvements Act of 2015

I Certify

Previous

Next

## Filing Requirements Complete

isaster Loan Application #2000003701 Progress

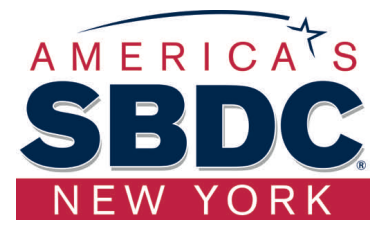

### You can see that all filing requirements no longer say "start" what shows now is all filing requirements have been updated and the application is ready to submit

| A common problem           |
|----------------------------|
| occurring on the SBA       |
| Website is at the end of   |
| the application there is a |
| signature page that is     |
| seemingly overloaded       |
| and will not complete the  |
| application without that   |
| signature.                 |
|                            |

The solution given by the SBA support team was to have the client log off wait 15 minutes and log back on again. As long as the application was saved they should be able to submit. Caution: this may need to be repeated multiple times

| Hing Requirements       Fills         he following sections are required for all loan applications. A green check mark indicates that a section has been completed. Alternate document. delivery       Fills         Complete the Disaster Business Loan Application (SBA Form 5).       Update       Complete, sign and date each Personal Financial Statement (SBA Form 413) shown below.       Complete, sign and date each Personal Financial Statement (SBA Form 413) shown below.       Complete, sign and date each Personal Financial Statement (SBA Form 413) shown below.       Complete each Schedule of Liabilities (SBA Form 2202) shown below.         Complete each Schedule of Liabilities (SBA Form 2202) shown below.       Start       Complete each Request for Transcript of Tax Return (IRS Form 4506-7) shown below.       Complete. | ng Requird<br>following section<br>are available<br>mplete the <i>Di</i><br><i>l</i> Disaster Bus<br>mplete, sign a<br><i>l</i> CHADWICK<br><i>l</i> CRAIG BLAC |
|----------------------------------------------------------------------------------------------------|----------------------------------------------------------------------------------------------------|
| Complete the Disaster Business Loan Application (SBA Form 5).                                                                                                    | mplete the Di<br>Disaster Bus<br>mplete, sign a<br>CHADWICK I<br>CRAIG BLAC                                                                                     |
| Complete, sign and date each Personal Financial Statement (SBA Form 413) shown below. CHADWICK R NELSON CRAIG BLACKLEY Complete each Schedule of Liabilities (SBA Form 2202) shown below. CHADWICK G. NELSON Complete each Request for Transcript of Tax Return (IRS Form 4506-7) shown below. Complete each Request for Transcript of Tax Return (IRS Form 4506-7) shown below.                                                                                                    | mplete, sign a<br>/ CHADWICK<br>/ CRAIG BLAC                                                                                                    |
| Complete each Schedule of Liabilities (SBA Form 2202) shown below.                                                                                                    |                                                                                                    |
| Complete each Request for Transcript of Tax Return (IRS Form 4506-T) shown below.                                                                                                    | mplete each 3                                                                                                    |
| CHADWICK G. NELSON Start<br>CHADWICK R NELSON Start<br>CRAIG BLACKLEY Start                                                                                                    | nplete each /                                                                                                    |
| Complete copies, including all schedules, of the most recent Federal income tax returns for the applicant business; an explanation if ni fin available CMADWICK G. NELSON                                                                                                    | mplete copies<br>iot available<br><b>CHADWICK</b>                                                                                                    |
| Read and accept the Truthful Information Certification.                                                                                                    | ad and accept                                                                                                    |
| Submit Application and Supporting Documents.                                                                                                    | bmit Applicati<br>Preview Ek                                                                                                    |

| isaster Loan Application #2000003701 Progress                                                                          |                                                                          |
|----------------------------------------------------------------------------------------------------|--------------------------------------------------------------------------|
| Filing Requirements                                                                                                    |                                                                          |
| The following sections are required for all loan applications. A green check mark indications are available if needed. | tes that a section has been completed. Alternate <u>document.deliver</u> |
| Complete the Disaster Business Loan Application (SBA Form 5).                                                          |                                                                          |
| Disaster Business Loan Application                                                                                     | Update                                                                   |
| Complete, sign and date each Personal Financial Statement (SBA For                                                     | rm 413) shown below.                                                     |
| CHADWICK R NELSON                                                                                                    | Update                                                                   |
| ✓ CRAIG BLACKLEY                                                                                                    | Update                                                                   |
| Complete each Schedule of Liabilities (SBA Form 2202) shown below                                                      | · · · · · · · · · · · · · · · · · · ·                                    |
| CHADWICK G. NELSON                                                                                                    | Update                                                                   |
| Complete each Request for Transcript of Tax Return (IRS Form 450                                                       | 6-7) shown below.                                                        |
| CHADWICK G. NELSON                                                                                                    | Document attached Update                                                 |
| CHADWICK R NELSON                                                                                                    | Document attached Update                                                 |
| 💞 CRAIG BLACKLEY                                                                                                    | Document attached Update                                                 |
| Complete copies, including all schedules, of the most recent Federal inc<br>if not available                           | ome tax returns for the applicant business; an explanat                  |
| ✓ CHADWICK G. NELSON                                                                                                   | Document attached Update                                                 |
| Read and accept the Truthful Information Certification.                                                                |                                                                          |
| Truthful Information Certification                                                                                     | Update                                                                   |
| Submit Application and Supporting Documents.                                                                           |                                                                          |
| Preview Electronic Loan Application                                                                                    | Preview                                                                  |
| Submit Application                                                                                                    | Colomit                                                                  |

## Application Successfully Submitted

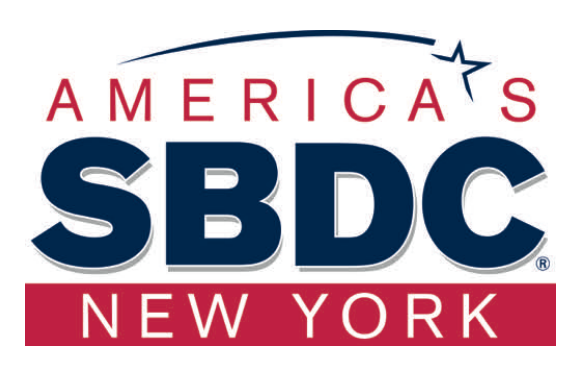

#### SBA U.S. Small Business Administration

FAQs Help Contact Us My Account Logout

## **Disaster Loan Assistance**

Federal Disaster Loans for Businesses, Private Nonprofits, Homeowners, and Renters

Disaster Loan Application #2000003701 Progress

Application Submission Confirmation

Application number 2000003701 has been submitted.

Please download and retain your submitted document(s) for your records.

Click here to return to your home page.

If you are finished, you can log out of the application. Logging out of the application will clear your activity from your browser's memory. This is especially important if you use a shared or public computer.

Once the application is successfully submitted you will get this page. In the right hand corner a message indicator will appear. The message confirms submittal of the application

#### SBA U.S. Small Business Administration

FAQs Help Contact Us My Account Lopout #
Loan Information Search Declarations Apply Online Message Center

Delete

### **Disaster Loan Assistance**

Federal Disaster Loans for Businesses, Private Nonprofits, Homeowners, and Renters

Message Center

Click on any message to view the contents. Clicking the Delete link will delete the message immediately.
Solyrct Received
Received
RA Application No. 2005903701 - Submit Confirmation 21/15/2020 11:99:29 AM

< Home Page

## Application Submission Confirmation

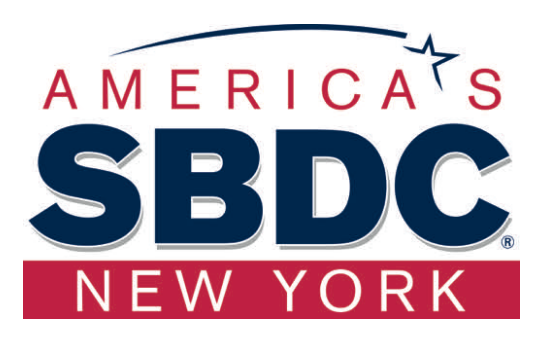

### After submission you will see that your application number has been submitted.

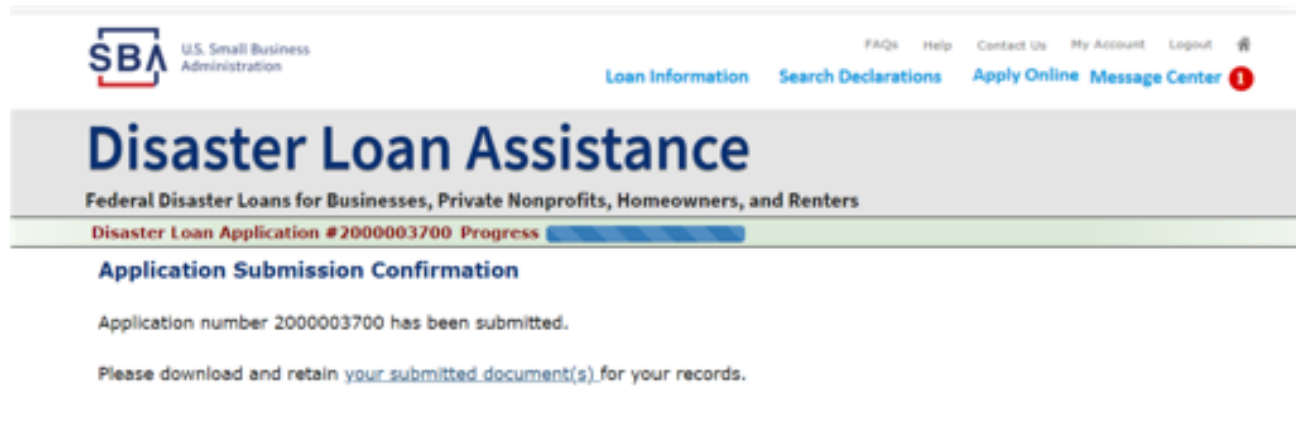

Click here to return to your home page.

If you are finished, you can log out of the application. Logging out of the application will clear your activity from your browser's memory. This is especially important if you use a shared or public computer.

## Home Page

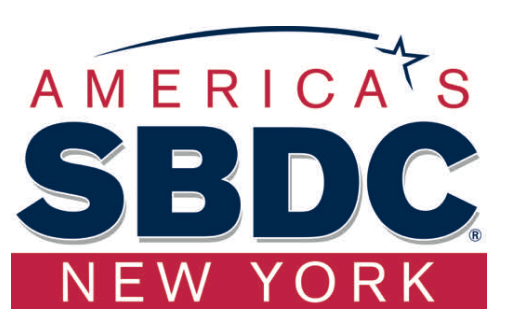

After competing application you automatically return to the home page.

From here you can check the status of your application by clicking the <u>"Status</u>" icon.

### **Disaster Loan Assistance** Federal Disaster Loans for Businesses, Private Nonprofits, Homeowners, and Renters Hello, John **My Applications & Loans** ess Application #2000003704 Applicant: JONES, JOHN WESLEY 0 <u>∎</u> Status: SUBMITTED ication #2000003700 Applicant: JONES, JOHN WESLEY 0 Status: RECEIVED-IN REVIEW at Updated: 3/15/2020 Eligible Disaster Apply Online Areas SBA.gov 3-Step Loan Process FEMA Disaster Assistance

## **Application Status**

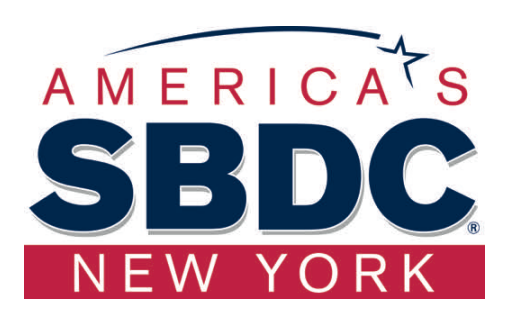

## **Disaster Loan Assistance**

ederal Disaster Loans for Businesses, Private Nonprofits, Homeowners, and Renters

### Application Status

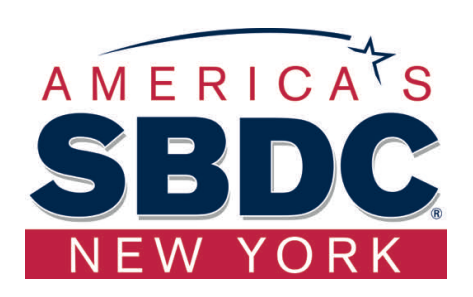

In addition to submitting your Loan Application (SBA Form 5) and your tax return, the SBA will need to review your current and projected losses due to the disaster using Form 1368. For now, we suggest that you send this information by email, fax or mail.

|                                                      |                                                                                                    |                                                                                                    |                                                                                                    |                                                                                                    | OF TRACE AND AND AND F                                                                                                |  |  |  |  |
|------------------------------------------------------|----------------------------------------------------------------------------------------------------|----------------------------------------------------------------------------------------------------|----------------------------------------------------------------------------------------------------|----------------------------------------------------------------------------------------------------|----------------------------------------------------------------------------------------------------|--|--|--|--|
|                                                      | Â.                                                                                                    | U. S. Small                                                                                                    | Business Admin                                                                                                    | istration                                                                                                    | 048 Na. 3245-0017<br>Expiration Date: 98/31/2021                                                                      |  |  |  |  |
|                                                      | MILITA                                                                                                    | ADDITION<br>ECONOMIC INJ<br>NY RESERVIST EC                                                                               | IAL FILING REQUIR<br>URY DISASTER LO<br>ONOMIC INJURY DI                                                          | EMENTS<br>AN (EIDL), and<br>SASTER LOAN (M                                                                          | REIDL)                                                                                                    |  |  |  |  |
| * An EID<br>Adminis                                  | L is limited to pro<br>stration (SBA), for                                                                                                    | viding working capital that<br>r an eligible business to co                                                               | is unavailable from other<br>intinue operations until the                                                         | sources, as determined<br>effects of the declared                                                                   | by the U.S. Small Business<br>disaster have passed.                                                                   |  |  |  |  |
| * A MRE<br>eligible<br>essenti                       | * A MREIDL is limited to providing working capital that is unavailable from other sources, as determined by the SBA, for an eligible business to continue operations until the effects of a call-up to active duty (as a result of a military conflict) of an essential employee have passed. |                                                                                                    |                                                                                                    |                                                                                                    |                                                                                                    |  |  |  |  |
| * The AP<br>an eligit                                | <sup>1</sup> The APPLICANT must be a small business or small agricultural cooperative, as defined in SBA's published size standards, or<br>an eligible private non-profit organization of any size.                                                                                           |                                                                                                    |                                                                                                    |                                                                                                    |                                                                                                    |  |  |  |  |
| * The AP<br>For MR<br>essenti-<br>the resu<br>course | PLICANT must e<br>EIDL, the applica<br>al employee. Sub<br>At that the busine<br>of business.                                                                                                    | stablish that the claimed e<br>int must establish the clair<br>stantial economic injury g<br>iss is unable to meet its of | conomic injury is substan<br>med economic injury is su<br>enerally means a decreas<br>sligations and pay ordinary | tial and is a direct result<br>bstantial and is a direct r<br>e in income from operati<br>y and necessary operation | of the declared disaster.<br>result of the call-up of an<br>ions or working capital with<br>ng expenses in the normal |  |  |  |  |
| * The 13                                             | 68 is required for                                                                                                    | an economic injury loan ir                                                                                                | ncrease requests when su                                                                                          | pporting documentation                                                                                              | is not available.                                                                                                    |  |  |  |  |
|                                                      | PROVIDE                                                                                                    | THE FOLLOWING INFOR                                                                                                    | MATION IN ADDITION 1<br>ESS LOAN APPLICATIO<br>Monthly Sales Figures                                              | TO THE REQUIREMENT<br>ON," SBA FORM 5                                                                               | IS ON THE                                                                                                    |  |  |  |  |
| Provide m<br>continuing                              | onthly sales figure<br>through the most<br>PLEASE                                                                                                    | es (you may estimate if ac<br>t recent month available.<br>NOTE: Identify any estin                                       | tual figures are not availa                                                                                       | ble) beginning 3 years p                                                                                            | rior to the disaster and                                                                                              |  |  |  |  |
|                                                      | Month                                                                                                    | Fiscal year                                                                                                    | Fiscal year                                                                                                    | Fiscal year                                                                                                    | Current year/<br>to date                                                                                              |  |  |  |  |
|                                                      |                                                                                                    |                                                                                                    |                                                                                                    |                                                                                                    |                                                                                                    |  |  |  |  |
|                                                      |                                                                                                    |                                                                                                    |                                                                                                    |                                                                                                    |                                                                                                    |  |  |  |  |
|                                                      |                                                                                                    |                                                                                                    |                                                                                                    |                                                                                                    |                                                                                                    |  |  |  |  |
|                                                      |                                                                                                    |                                                                                                    |                                                                                                    |                                                                                                    |                                                                                                    |  |  |  |  |
|                                                      |                                                                                                    |                                                                                                    |                                                                                                    |                                                                                                    |                                                                                                    |  |  |  |  |
|                                                      |                                                                                                    |                                                                                                    |                                                                                                    |                                                                                                    |                                                                                                    |  |  |  |  |
|                                                      |                                                                                                    |                                                                                                    |                                                                                                    |                                                                                                    |                                                                                                    |  |  |  |  |
|                                                      |                                                                                                    |                                                                                                    |                                                                                                    |                                                                                                    |                                                                                                    |  |  |  |  |
|                                                      |                                                                                                    |                                                                                                    |                                                                                                    |                                                                                                    |                                                                                                    |  |  |  |  |
| *Please                                              | *Totals<br>e note: the total f                                                                                                    | ligures for each year shou<br>w.                                                                                          | id reconcile to the sales f                                                                                       | gures on your tax retur                                                                                             | ns for the                                                                                                    |  |  |  |  |
|                                                      | N                                                                                                    | PLEASE SUBMIT AN                                                                                                    | Y ADDITIONAL NARRAT                                                                                               | TVE OR FINANCIAL<br>YOUR ECONOMIC LO                                                                                | 55                                                                                                    |  |  |  |  |
|                                                      | _                                                                                                    | c                                                                                                    | ONTINUED ON REVERS                                                                                                | ε                                                                                                    |                                                                                                    |  |  |  |  |
| A Face 1368 (05-1)                                   | D Reference SC/P 50-301                                                                                                    | Previous additions are charakete.                                                                                         |                                                                                                    |                                                                                                    | From 1                                                                                                    |  |  |  |  |

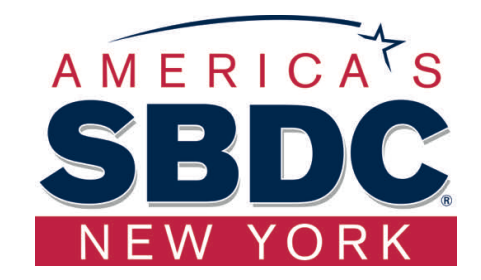

In addition to submitting your Loan Application (SBA Form 5) and your tax return, the SBA will need to review your current and projected losses due to the disaster using Form 1368. For now, we suggest that you send this information by email, fax or mail.

- Include your full name and your application number on all correspondence submitted to the SBA.
- Email your completed document(s) as attachments to: <u>disasterloans@sba.gov</u>

Any information you send to SBA via email is sent via an unsecured email link. Due to the nature of the Internet, it is possible that unsecured email could be intercepted by third parties. Attachments that you email to the SBA cannot be larger than 5MB due to the SBA's size limitation on emails.

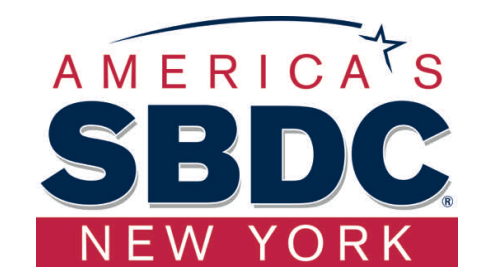

Fax your document(s) to: 1-202-481-1505.

Mail your completed document(s) to:

U.S. Small Business Administration Processing & Disbursement Center Attn: ELA Mail Department P.O. Box 156119 Fort Worth, TX 76155

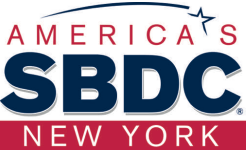

## To Check the Status of Your Loan- Go to the Message Center

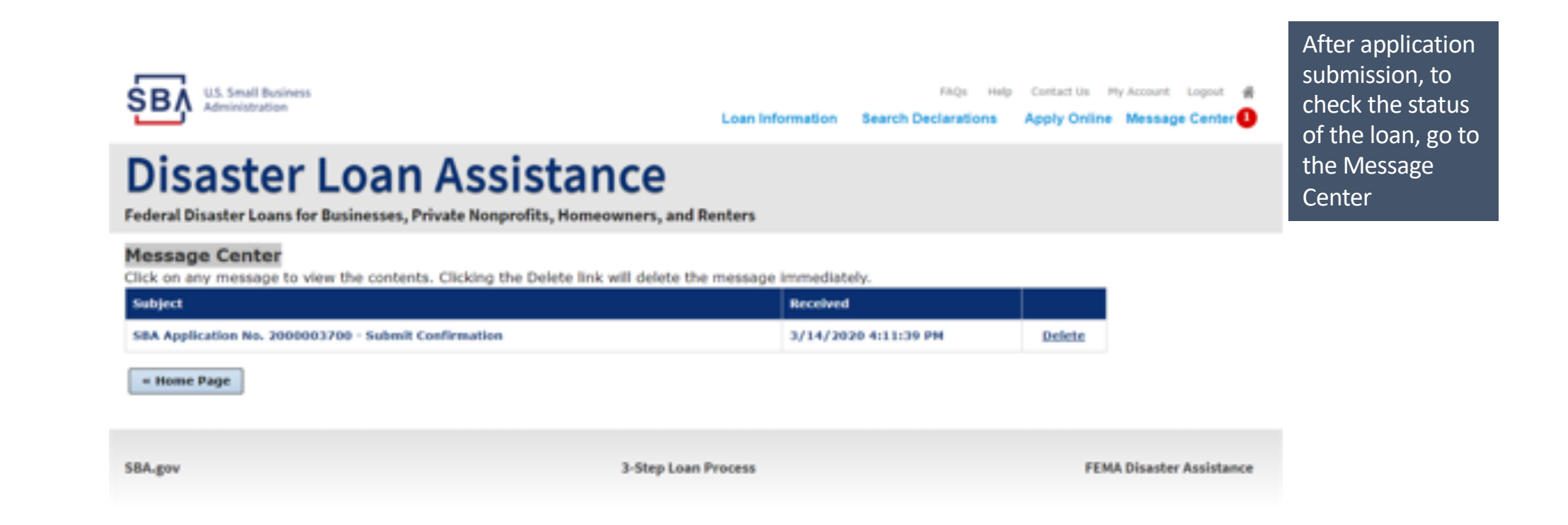

# Application Instructions for Sole Proprietorships

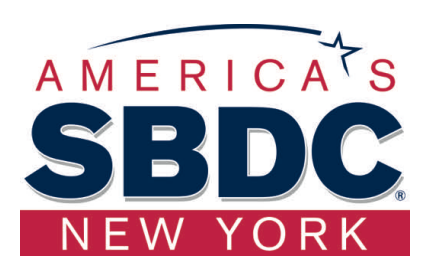

# If you need assistance completing the forms,

Contact your NYSSBDC Business Advisor. If you don't have a Business Advisor, make an appointment for online counseling with a business advisor at one of the 24 NYS centers by going to:

http://nyssbdc.org/appointment.html

# Example of Sole Proprietorship Business

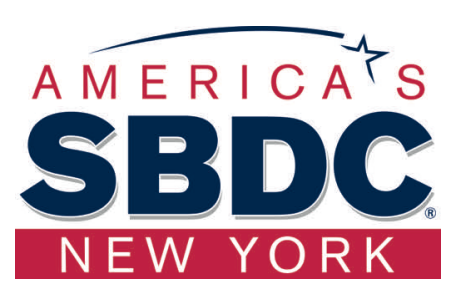

Types of Sole Proprietorship Businesses:

- Rental Property
- Home based businesses
- Self employed trades
- IT Consultation Services
- Tutoring
- Catering Service
- Music Instructor from the home

# Sole Proprietorships Applying for the Coronavirus Economic Injury Loan

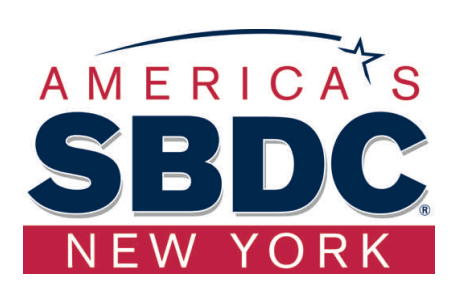

For Sole Proprietorship businesses it is important that only "Economic Injury" be checked. Please do not check Real Property or Business Content as this declaration does not include physical losses.

| SBA U.S. Small Business<br>Administration                                        | FAQs Help<br>Loan Information Search Declarations    | Contact Us My Account Lopovit 🖷<br>Apply Online Message Center |
|----------------------------------------------------------------------------------|------------------------------------------------------|----------------------------------------------------------------|
| Disaster Loan A<br>Federal Disaster Loans for Businesses, Private N              | SSISTANCE                                            |                                                                |
| Disaster Loan Application                                                        |                                                      | Save                                                           |
| Business Losses                                                                  | ees your business.                                   |                                                                |
| Sole-Proprietor (including individuals with income property)                     | es)                                                  |                                                                |
| O Partnershin                                                                    |                                                      |                                                                |
| <ul> <li>Private Non-Profit Organization (e.g. religious, charitable,</li> </ul> | community organizations)                             |                                                                |
| O Limited Partnership                                                            |                                                      |                                                                |
| () Trust                                                                         |                                                      |                                                                |
| <ul> <li>Limited Liability Entity (LLC, LLP, etc.)</li> </ul>                    |                                                      |                                                                |
| Are you applying for: (check all that apply)                                     |                                                      |                                                                |
| Real Property (including Leasehold Improvements)                                 |                                                      |                                                                |
| Business Contents (Machinery & Equipment, Furniture & I                          | Fixtures, and Other Business Assets, i.e. Inventory) |                                                                |
| Z Economic Injury (EIDL)                                                         |                                                      |                                                                |
| Military Reservist Economic Injury (MREIDL)                                      |                                                      |                                                                |
|                                                                                  |                                                      |                                                                |
| If you log out or close your browser now you will need to restart                | t your application.                                  |                                                                |
| Previous                                                                         |                                                      | Next                                                           |
|                                                                                  |                                                      |                                                                |
|                                                                                  |                                                      |                                                                |
| 204 ann                                                                          | A Alexa Laura Brances                                | FERRE Discoutes Associations                                   |

## Select State /County / Disaster Declaration

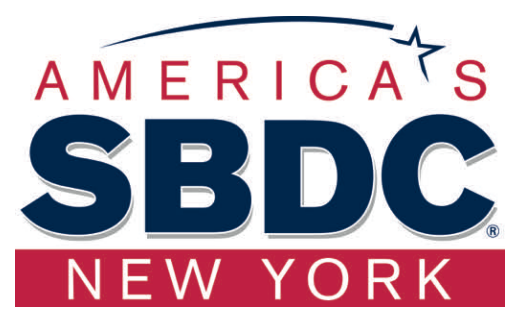

|                                         |                                               | FACs Hale           | Contact line Michaevert Lorent 4 |                    |                                            |                                                 |                                  |                                  |                                  |
|-----------------------------------------|-----------------------------------------------|---------------------|----------------------------------|--------------------|--------------------------------------------|-------------------------------------------------|----------------------------------|----------------------------------|----------------------------------|
| SBA Administration                      | Loan Information                              | Search Declarations | Apply Online Message Center      |                    | Use t                                      | the drop-down <b>k</b>                          | box and                          | select                           | t the Stat                       |
| Disaster L                              | oan Assistan                                  | се                  |                                  |                    | and                                        | l County where t                                | the loss                         | has h                            | appenec                          |
| Federal Disaster Loans for Bu           | isinesses, Private Nonprofits, Homeowners     | s, and Renters      |                                  |                    |                                            |                                                 |                                  |                                  |                                  |
| Disaster Loan Application Pr            | rogress                                       |                     | Sive                             |                    |                                            |                                                 |                                  |                                  |                                  |
| Declaration Selection                   |                                               |                     |                                  |                    |                                            |                                                 |                                  |                                  |                                  |
| Please enter the State and County of t  | the property damaged by the disaster.         |                     |                                  |                    |                                            |                                                 |                                  |                                  |                                  |
| •State<br>Vrpinia                       | KCounty<br>Select a County                    |                     |                                  |                    |                                            |                                                 |                                  |                                  |                                  |
| If you log out or close your browser no | ow you will need to restart your application. |                     |                                  |                    |                                            |                                                 |                                  |                                  |                                  |
| Previous                                |                                               |                     | Next                             | 2                  |                                            |                                                 |                                  |                                  |                                  |
|                                         |                                               |                     |                                  | ŚВ                 | U.S. Small Business<br>Administration      | Loan Information                                | FAQs Help<br>Search Declarations | Contact Us My Ar<br>Apply Online | count Logout 🖷<br>Message Center |
| SBA.gov                                 | 3-Step Loan Process                           |                     | FEMA Disaster Assistance         | Di                 | saster                                     | Loan Assista                                    | nce                              |                                  |                                  |
|                                         |                                               |                     |                                  | Disast             | er Loan Application                        | Progress                                        | ners, and remers                 |                                  | Save                             |
|                                         |                                               |                     |                                  | Decl               | aration Selection                          |                                                 |                                  |                                  |                                  |
|                                         |                                               |                     |                                  | Please             | enter the State and County                 | of the property damaged by the disaster.        |                                  |                                  |                                  |
|                                         |                                               |                     |                                  | *State<br>Virginia | e<br>a V                                   | *County<br>Fairfax                              |                                  |                                  |                                  |
| So                                      | lect Coronavirus                              |                     | )_1 <u>0</u> )                   | • Sele             | ct the Disaster that affecte               | rd you.                                         |                                  |                                  |                                  |
| Se                                      |                                               |                     | <u> </u>                         | Selec              | t Disaster Name                            | Disaster Description                            | State                            | Disaster Date                    | Filing Deadline                  |
|                                         |                                               |                     |                                  | 0                  | 2020 AGENCY DISASTE<br>VIRGINIA GEO - 1.50 | ER IN 2020 AGENCY DISASTER IN VIRGINIA GEO - 1. | 50 VA                            | 1/30/2020                        | 10/27/2020                       |

2020 PRES IA DISASTER IN

VIRGINIA GEO - 1.25 ALICE DCMS 2.0 SF LV PRES

IA DISATSER

2020 PRES IA DISASTER IN VIRGINIA GEO - 1.25

NEW FYTHE 3 A RECEIN PREASTED EAD TEN/AA

Alice DCMS 2.0 SF LV PRES IA Disaster

٠

0

1/28/2020

11/1/2019

0/10/1010

VA

VA

1.18

10/27/2020

8/10/2020

\$/17/1014

## Certification and Executive Order

Read the "Warning", check "I Certify" then click "Save" and "Next".

## **Disaster Loan Assistance**

Federal Disaster Loans for Businesses, Private Nonprofits, Homeowners, and Renters

Disaster Loan Application Progress 📲

Certification as to Truthful Information

By certifying this application, you certify that all information in your application and submitted with your application is true and correct to the best of your knowledge, and that you will submit truthful information in the future.

WARNING: Wheever wrongfully misapplies the proceeds of an SBA disaster han shall be civilly liable to the Administrator in an amount equal to one-andone half times the original principal amount of the loan under 15 U.S.C. 636(b). In addition, any false statement or misergreatation to SBA may result in criminal, civil or administrative samotins including, but not limited to: 1) lines and imprisonment, or both, under 15 U.S.C. 645; 18 U.S.C. 1001; 18 U.S.C. 1014, 18 U.S.C. 1040, 18 U.S.C. 3571, and any other applicable laws; 2) treble damages and civil penalties under the False Claims Act, 31 U.S.C. 3729; 3) double damages and civil penalties under the Program Traud Civil Remedies Act, 31 U.S.C. 3802; and 4) suspension and/or debarment from all Federal procurement and non-procurement transactions. Statutory fines may increase if amended by the Federal Civil Penalties Inflation Adjustment Act. Improvements Act of 2015

🔹 🖾 I Certify

If you log out or close your browser now you will need to restart your application.

Previous

at

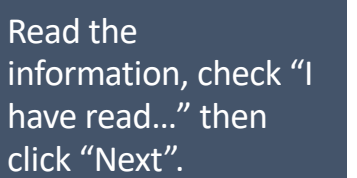

### Disaster Loan Application Progress

### STATEMENTS REQUIRED BY LAWS AND EXECUTIVE ORDERS

#### Coastal Barrier Resources Act (Public Law 97-348)

Applicants whose property has been determined by the Federal Emergency Management Agency's Flood Insurance Rate Maps (FIRM's), to be in a Coastal Barrier Resource Area (COBRA), are ineligible for SBA loan assistance due to Public Law.

The Costal Barrier Resources Act (Public Law 97-348) prohibits Federal financial assistance to applicants located in the Costal Barrier System. Consequently, under the provisions of the law, for those applicants in the Coastal Barrier Resource Area, SBA Disaster Assistance is prevented from making any loan for:

(1.) replacement or repair of physical damages or,
 (2.) funds for economic injury losses or,
 (3.) funds for relocations out of the Coastal Barrier Resources Area.

If you are a vacationer, or transient staying in the area on vacation, you may have eligibility for your personal property losses. To establish this eligibility you will be asked to provide documentation of your presence in the area at the time of the disaster and to support that your stay was temporary in nature.

#### REAL ESTATE REPAIRS/TEXAS HOMESTEAD LAW

If you intend to apply for any SBA funds to repair your home or family business, please carefully read and comply with the following. Texas law provides extensive protection for "homestead" property. Homestead property includes your personal residence, and, in many cases, your family business. Texas homestead law for incerty affects SBA, as well as other lenders, who provide funds for the repair or acquisition of homestead property.

In order for SBA to place a valid lien on homestead property, you and a contractor must: 1) sign a Mechanic's and Materialman's Lien Contract (M & M Lien), Mechanic's Lien Note and Assignment of Mechanic's Lien, before you begin your repairs, and; 2) file the signed contract for record in the County Recorder's office of the county where your property is located. If you are waiting on SBA funds to begin your repairs, SBA will prepare and include all required mechanic's lien documents with your closing papers, if and when your loan is approved.

I have read the Statements Required by Laws and Executive Orders.

Print

If you log out or close your browser now you will need to restart your application.

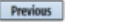

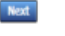

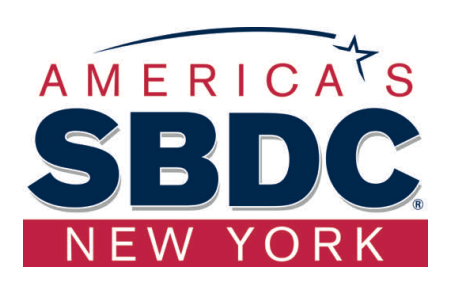

## Filing Requirements

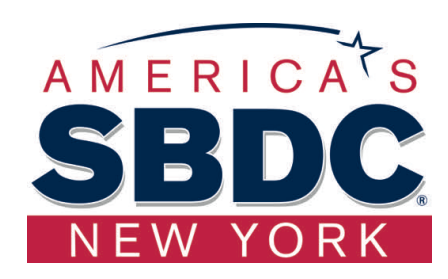

## To continue with the application process click "Start" to complete SBA Form 5C.

#### Disaster Loan Application #2000003700 Progress

### **Filing Requirements**

The following sections are required for all loan applications. A green check mark indicates that a section has been completed. Alternate document delivery options are available if needed.

Complete the Disaster Home / Sole Proprietor Loan Application (SBA Form 5C).

Disaster Home / Sole Proprietor Loan Application

Complete and sign each Request for Transcript of Tax Return (IRS Form 4506-T) shown below. This income information, obtained from the IRS, will help us determine your repayment ability.

Request for Transcript of Tax Return

Read and accept the Truthful Information Certification.

Truthful Information Certification

Submit Application and Supporting Documents.

Submit Application

Complete preceding section(s) first.

Complete preceding section(s) first.

Complete preceding section(s) first.

Start

#### WHILE NOT NECESSARY TO ACCEPT YOUR APPLICATION, YOU MAY BE REQUIRED TO SUPPLY THE FOLLOWING INFORMATION TO PROCESS THE APPLICATION. IF REQUESTED, PLEASE PROVIDE WITHIN 7 DAYS OF THE INFORMATION REQUEST:

If any applicant has changed employment within the past two years, provide a copy of a current (within 1 month of the application date) pay stub for all applicants

If we need additional income information, you may be asked to provide copies of your Federal income tax returns, including all schedules

IF SBA APPROVES YOUR LOAN, WE MAY REQUIRE THE FOLLOWING ITEMS BEFORE LOAN CLOSING. WE WILL ADVISE YOU IN WRITING, OF THE DOCUMENTS WE NEED.

If you own your residence, a COMPLETE legible copy of the deed, including the legal description of the property

If the damaged property is your primary residence, proof of residency at the damaged address

If you had damage to a manufactured home, a copy of the title. If you own the lot where the home is located, a COMPLETE legible copy of the deed, including the legal description of the property

If you have damage to an automobile or other vehicle, proof of ownership (a copy of the registration, title, bill of sale, etc.)

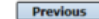

OMB Control No. 3245-0018 Exp. 07/31/2021

## Completing Form 5C - Sole Proprietor Loan Application

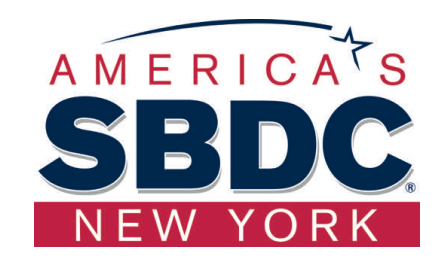

Fill in the information blocks and then hit next. Fields marked with a red asterisk is a required field. Tip: Add multiple methods of contact to save time if loan processor has questions. Remember to Click "Save" before "Next"

|                                                         |                                                                             |                                         |                                          | Serve                                 |
|---------------------------------------------------------|-----------------------------------------------------------------------------|-----------------------------------------|------------------------------------------|---------------------------------------|
| rimary Applicant                                        | Information                                                                 |                                         |                                          |                                       |
| NFORMATION ABOUT TH                                     | E APPLICANT                                                                 |                                         | CONTACT INFORMATIO                       | DN                                    |
|                                                         | Copy User Registration                                                      | Information                             | Check your preferred                     | method of contact:                    |
| First Name                                              | JOHN                                                                        |                                         | O E-mail Address                         | E-mail Address                        |
| Hiddle Name                                             | WESLEY                                                                      |                                         | C cell Phone                             | Cell Phone                            |
| Last Name                                               | JONES                                                                       |                                         | # Home Phone                             | 111-111-1111                          |
| Suffix                                                  | Jr Date                                                                     | a of Birth 01/01/1975                   | O Work Phone                             | Work Phone                            |
| Social Security Number                                  | 111-22-3456                                                                 |                                         |                                          |                                       |
| Marital Status                                          | O Married                                                                   | Not Married                             | Closest Relative Not Liv                 | ing with You:                         |
| Are you a U.S. Citizen?                                 | ® Yes                                                                       | O No                                    | Name                                     | Sam Jones                             |
| Are you an SBA Employee                                 | ? Oves                                                                      | ® No                                    | Phone Number                             | 222-222-2222                          |
| Address 101 HOME                                        | TOWN ST                                                                     |                                         |                                          |                                       |
| Zip 20170                                               | City HERNDON                                                                | ✓ *State VA                             | County Fairfax                           | *                                     |
| NCOME INFORMATION                                       |                                                                             |                                         |                                          |                                       |
| C Employed C Uner                                       | nployed 🚦 Self Em                                                           | ployed Retired                          | Employer Name JWJ Builders               |                                       |
| •Total Annual Income (                                  | before deductions)                                                          | \$99.000.00                             | Employer Phone Number 111-222-3          | 456                                   |
| Note: Include all reoccur<br>income, child support, all | ring income from all sources su<br>mony, etc.<br>or non-reoccurring income. | ich as employment, self-employment, par | t-time work, social security, retirement | t income, disability income, interest |
| Do not include one-time o                               |                                                                             |                                         |                                          |                                       |
| Do not include one-time o                               |                                                                             |                                         |                                          | Add Joint Applicant                   |

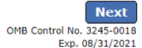

Previous

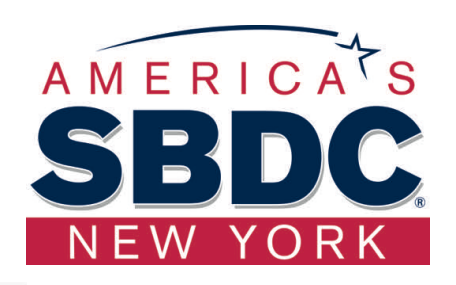

## Form 5C continued - Damaged Property Information

\*\*\*\*\*Important! You may be asked about Damaged Property even though there is not property damage. Fill in the information blocks and then hit next. Fields marked with a red asterisk is a required field. Under "Please check all insurance in force for the damaged property:" Check "Other" then in Description, type N/A. Click "Save",

\*\*\*\*\*\*Do not click "Add Damaged Property", \*\*\*\*\*\*Then Click "Next"

| SBA U.S. Small Business<br>Administration                                                              | Loan Information                               | FAQs Help Contact Us My Account Legout 🖷<br>Search Declarations Apply Online Message Center |
|----------------------------------------------------------------------------------------------------|------------------------------------------------|---------------------------------------------------------------------------------------------|
| Disaster Loan Ass                                                                                      | istance                                        |                                                                                             |
| Disaster Loan Application #2000003724                                                                  | Progress:                                      | Save                                                                                        |
| Damaged Property Information                                                                           |                                                |                                                                                             |
| DAMAGED PROPERTY ADDRESS                                                                               |                                                |                                                                                             |
| Same as primary applicant mailing address                                                              |                                                |                                                                                             |
| *Address 101 HOMETOWN ST                                                                               |                                                |                                                                                             |
| *Zip 20170 *City HERNDON                                                                               | V State VA County Fa                           | ifax 🗸                                                                                      |
| DANAGED PROPERTY INFORMATION                                                                           |                                                |                                                                                             |
| *Do you own or rent this property?   Ovn                                                               | O Rent                                         |                                                                                             |
| *1s this property your Primary Residence?                                                              | ○ No                                           |                                                                                             |
| *If No, please select from the list below:                                                             |                                                |                                                                                             |
| $\odot$ Vacation/secondary home $$\odot{\rm I}$$ own the property but                                  | t a family member/friend lives in the property | Rental/Business Property                                                                    |
| INSURANCE INFORMATION                                                                                  |                                                |                                                                                             |
| Please check all insurance in force for the damaged property:<br>Homeowner's Flood Automobile Renter's | No Insurance                                   | Men Other Insurance Description                                                             |
| *Policy Type *Insurance Company Name<br>Add Insurance                                                  | Policy Number                                  | Phone Number Amount Received                                                                |
|                                                                                                    |                                                | Add Damaged Property                                                                        |
| Previous                                                                                               |                                                | OHB Cardinal Feet 3245-0005<br>Exp. 04/31/2021                                              |
| SBA.gov                                                                                                | 3-Step Loan Process                            | FEMA Disaster Assistance                                                                    |

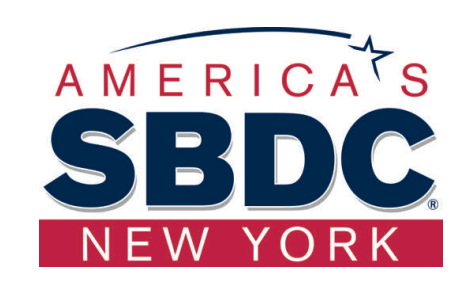

## Form 5C continued -Debts and Assets Information

|                                | Disaster Loan Application #20000037                                   | 00 Progress: 📰                                   |                 |                                 |                 | Save                                                 |
|--------------------------------|-----------------------------------------------------------------------|--------------------------------------------------|-----------------|---------------------------------|-----------------|------------------------------------------------------|
|                                | Debts and Assets Informatio                                           | 'n                                               |                 |                                 |                 |                                                      |
|                                | DEBTS I have no debts                                                 |                                                  |                 |                                 |                 |                                                      |
|                                | Mortgage Holder or Landlord's Name (Pri                               | mary Residence)                                  |                 |                                 |                 |                                                      |
|                                | Name                                                                  |                                                  | Monthly Pay     | yment/Rent                      | Current Balan   | ce                                                   |
|                                | Mortgage 1                                                            |                                                  | \$1,000.00      |                                 | \$60,000.00     |                                                      |
|                                | 2nd Mortgage Holder Name (if applicable)<br>Name                      | )                                                | Monthly Par     | vment/Rent                      | Current Balar   | ice                                                  |
|                                | Name                                                                  |                                                  | Monthly Pa      | vment/Rent                      | Current Balar   | 102                                                  |
|                                |                                                                       |                                                  |                 |                                 |                 |                                                      |
| Fill in the information blocks | Note: Please complete the section below if the                        | e amounts are NOT included in your mortgage p    | ayment:         |                                 |                 |                                                      |
| and then hit next Fields       | Real Estate Taxes (per year)                                          | Homeowner's Insurance (per year)                 |                 | Condo/Townhome/HOA/Co           | -Op Fees (per y | ear)                                                 |
|                                | \$2,500.00                                                            | \$1,000.00                                       |                 | \$250.00                        |                 |                                                      |
| marked with a red asterisk is  |                                                                       |                                                  |                 |                                 |                 |                                                      |
| a required field.              | Other Debt including auto payments, credit                            | cards, installment loans, student loans, etc.    | Note: Only in   | clude debts that will last long | ger than 10 mor | oths.                                                |
| •                              | Name of Creditor                                                      | <ul> <li>Mont</li> </ul>                         | thly Payment    | Current Ba                      | alance          |                                                      |
|                                | Add Debt                                                              |                                                  |                 |                                 |                 |                                                      |
|                                | ASSETS                                                                |                                                  |                 |                                 |                 |                                                      |
|                                | Pre-disaster values:                                                  |                                                  |                 |                                 |                 |                                                      |
|                                | Cash, Bank Accounts and Marketable Sec                                | urities (e.g. Stock & Bonds, CDs, etc.) (Not in  | cluding retiren | nent accounts)                  | 6               | \$95,000.00                                          |
|                                | Retirement Accounts (e.g. IRAs, Keogh, TSP or other similar accounts) |                                                  |                 |                                 | \$20,000.00     |                                                      |
|                                | Personal Property (furniture, appliances, vehicles, RVs, etc.)        |                                                  |                 |                                 | \$35,000.00     |                                                      |
|                                | <ul> <li>Primary Residence</li> </ul>                                 |                                                  |                 |                                 | 6               | \$250,000.00                                         |
|                                | All Other Real Estate (describe)                                      | Other Real Estate Description                    | 0               |                                 |                 | \$0.00                                               |
|                                |                                                                       |                                                  |                 |                                 |                 |                                                      |
|                                | OTHER DISASTER ASSISTANCE                                             |                                                  |                 |                                 |                 |                                                      |
|                                | FEMA Registration Number FEMA Regist                                  | tration Number                                   | )               |                                 |                 |                                                      |
|                                | Other than FEMA, have you received any gr                             | ant award (i.e. city grants, county grants, stat | e grants, etc.) | ∺ ⊖Yes ®No                      |                 |                                                      |
|                                | State Amount State Amount Other                                       | Amount Other Amount Descri                       | be Other Dis    | aster Assistance Description    |                 | ]                                                    |
|                                | Previous                                                              |                                                  |                 |                                 |                 | Next<br>OHB Control No. 3245-0018<br>Exp. 08/31/2021 |

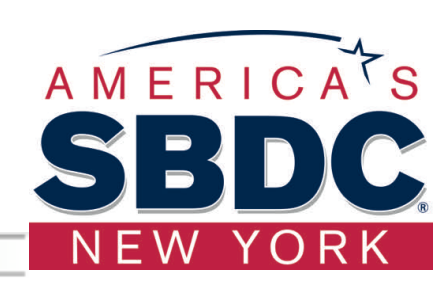

### Form 5C continued - Disclosure Statements Progress:

Disaster Loan Application #2000003704

### **Disclosure Statements**

| *1. Are you delinquent on any Federal taxes, Federal loans, Federal grants, or 60 days past due on any child support obligation?       \Yes         *2. Are you currently a defendant in any lawsuits or have pending judgements against you?       \Yes         *3. Are you currently suspended or debarred from contracting with Federal government or receiving Federal grants or loans?       \Yes         *4. Do you have federal loans, federally guaranteed loans, or previous SBA loans?       \Yes         *5. Are you engaged in the production or distribution of any product that has been determined to be obscene by a court of competent jurisdiction?       \Yes         *6. In the past year, have you been convicted of a felony committed in connection with a riot or civil disorder?       \Yes         *7. Are you presently, a) subject to an indictment, criminal information, arraignment, or other means by which formal criminal charges are brought in original without you been arrested in the past six months for any criminal offense; c) for any criminal offense-ather than a minor vehicle violation have you ever: 1) been convicted, 2) plead guilty, 3) plead nois contendere, 4) been placed on pretrial diversion, or 5) been placed on any form of parole or probation (including probation before judgment)?         BUSINESS ACTIVITY       *Date Business Established       Number of Employees (pre-<br>1WJ Building         If you have paid a representative (packager, attorney, accountant, etc.) to assist you in completing the application, please complete the section below.       Fee charged of                                                                                                    |           |
|----------------------------------------------------------------------------------------------------|-----------|
| *2. Are you currently a defendant in any lawsuits or have pending judgements against you?       Yes         *3. Are you currently suspended or debarred from contracting with Federal government or receiving Federal grants or loans?       Yes         *4. Do you have federal loans, federally guaranteed loans, or previous SBA loans?       Yes         *5. Are you engaged in the production or distribution of any product that has been determined to be obscene by a court of competent jurisdiction?       Yes         *6. In the past year, have you been convicted of a felory committed in connection with a riot or civil disorder?       Yes         *7. Are you presently, a) subject to an indictment, criminal information, arraignment, or other means by which formal criminal charges are brought in any jurisdiction: b) have you been arrested in the past six months for any criminal offense; c) for any criminal diversion, or 5) been placed on any form of parcle or probation (including probation before judgment)?       Yes         Business Activity       *Date Business Established       Number of Employees (pre-<br>JWJ Building         If you have paid a representative (packager, attorney, accountant, etc.) to assist you in completing the application, please complete the section below.       Fee charged of                                                                                                    | ® No      |
| <ul> <li>Are you currently suspended or debarred from contracting with Federal government or receiving Federal grants or loans?</li> <li>Yes</li> <li>Do you have federal loans, federally guaranteed loans, or previous SBA loans?</li> <li>Yes</li> <li>Are you engaged in the production or distribution of any product that has been determined to be obscene by a court of competent jurisdiction?</li> <li>Yes</li> <li>In the past year, have you been convicted of a felony committed in connection with a riot or civil disorder?</li> <li>Yes</li> <li>Are you presently, a) subject to an indictment, oriminal information, arraignment, or other means by which formal criminal charges are brought in yurisdiction; b) have you been arrested in the past six months for any criminal offense; c) for any criminal offense -other than a minor vehicle violation have you ever: 1) been convicted, 2) plead guilty, 3) plead nolo contendere, 4) been placed on pretrial diversion, or 5) been placed on any form of parcle or probation (including probation before judgment)?</li> <li>BUSINESS ACTIVITY</li> <li>Business Activity</li> <li>*Date Business Established</li> <li>Number of Employees (pre-<br/>JWJ Building</li> <li>O1/01/2000</li> <li>If you have paid a representative (packager, attorney, accountant, etc.) to assist you in completing the application, please complete the section below.</li> </ul>                                                                                                    | ® No      |
| <ul> <li>Po you have federal loans, federally guaranteed loans, or previous SBA loans?</li> <li>Yes</li> <li>Are you engaged in the production or distribution of any product that has been determined to be obscene by a court of competent jurisdiction?</li> <li>Yes</li> <li>In the past year, have you been convicted of a felony committed in connection with a riot or civil disorder?</li> <li>Yes</li> <li>Are you presently, a) subject to an indictment, criminal information, arraignment, or other means by which formal criminal charges are brought in yies any jurisdiction; b) have you been arrested in the past six months for any criminal offense; c) for any criminal offense -other than a minor vehicle violation have you ever; 1) been convicted, 2) glead guilty, 3) plead nois contendere, 4) been placed on pretrial diversion, or 5) been placed on any form of parole or probation (including probation before judgment)?</li> <li>Business Activity</li> <li>*Date Business Established</li> <li>Number of Employees (pre-<br/>JWJ Building</li> <li>O1/01/2000</li> <li>REPRESENTATIVE INFORMATION</li> <li>If you have paid a representative (packager, attorney, accountant, etc.) to assist you in completing the application, please complete the section below.</li> </ul>                                                                                                    | ® No      |
| <ul> <li>Are you engaged in the production or distribution of any product that has been determined to be obscene by a court of competent jurisdiction? Yes</li> <li>In the past year, have you been convicted of a felory committed in connection with a riot or civil disorder? Yes</li> <li>Are you presently, a) subject to an indictment, criminal information, arraignment, or other means by which formal criminal charges are brought in Yes any jurisdiction; b) have you even; 1) been convicted, 2) plead guilty, 3) plead noic contendere, 4) been placed on pretrial diversion, or 5) been placed on any form of parole or probation (including probation before judgment)?</li> <li>Business Activity</li> <li>*Date Business Established Number of Employees (pre-JWJ Building</li> <li>01/01/2000 5</li> <li>REPRESENTATIVE INFORMATION</li> <li>If you have paid a representative (packager, attorney, accountant, etc.) to assist you in completing the application, please complete the section below.</li> </ul>                                                                                                    | ® No      |
| <ul> <li>In the past year, have you been convicted of a felony committed in connection with a riot or civil disorder?</li> <li>Yes</li> <li>Are you presently, a) subject to an indictment, criminal information, arraignment, or other means by which formal criminal charges are brought in<br/>any jurisdiction; b) have you been arrested in the past six months for any criminal offense; c) for any criminal offense -other than a minor vehicle<br/>violation have you ever: 1) been convicted, 2) plead guilty, 3) plead nolo contendere, 4) been placed on pretrial diversion, or 5) been placed on<br/>any form of parole or probation (including probation before judgment)?</li> <li>BUSINESS ACTIVITY</li> <li>Business Activity</li> <li>*Date Business Established</li> <li>Number of Employees (pre-<br/>JWJ Building</li> <li>01/01/2000</li> <li>5</li> <li>REPRESENTATIVE INFORMATION</li> <li>If you have paid a representative (packager, attorney, accountant, etc.) to assist you in completing the application, please complete the section below.</li> </ul>                                                                                                    | ® No      |
| <ul> <li>Are you presently, a) subject to an indictment, criminal information, arraignment, or other means by which formal criminal charges are brought in or yes any jurisdiction; b) have you been arrested in the past six months for any criminal offense; c) for any criminal offensether than a minor vehicle violation have you ever: 1) been convicted, 2) plead guilty, 3) plead nolo contendere, 4) been placed on pretrial diversion, or 5) been placed on any form of parole or probation (including probation before judgment)?</li> <li>BUSINESS ACTIVITY</li> <li>Business Activity         <ul> <li>*Date Business Established</li> <li>Number of Employees (pre-JWJ) Building</li> <li>01/01/2000</li> <li>5</li> </ul> </li> <li>REPRESENTATIVE INFORMATION</li> <li>If you have paid a representative (packager, attorney, accountant, etc.) to assist you in completing the application, please complete the section below.</li> </ul>                                                                                                    | ® No      |
| Business Activity       *Date Business Established       Number of Employees (pre-<br>JWJ Building         JWJ Building       01/01/2000       5         REPRESENTATIVE INFORMATION       5         If you have paid a representative (packager, attorney, accountant, etc.) to assist you in completing the application, please complete the section below.         Fee charged of the application of the application of the | € No      |
| Business Activity       *Date Business Established       Number of Employees (pre         JWJ Building       01/01/2000       5         REPRESENTATIVE INFORMATION       2         If you have paid a representative (packager, attorney, accountant, etc.) to assist you in completing the application, please complete the section below.         Fee charged of the application of the application o    |           |
| JWJ Building 01/01/2000 5<br>REPRESENTATIVE INFORMATION<br>If you have paid a representative (packager, attorney, accountant, etc.) to assist you in completing the application, please complete the section below.<br>Fee charged of the section below.                                                                                                    | disaster  |
| REPRESENTATIVE INFORMATION If you have paid a representative (packager, attorney, accountant, etc.) to assist you in completing the application, please complete the section below. Fee charged of                                                                                                    |           |
| If you have paid a representative (packager, attorney, accountant, etc.) to assist you in completing the application, please complete the section below.<br>Fee charged of                                                                                                    |           |
| Fee charged of                                                                                                    |           |
| Representative Name Street Address City State Zip upon                                                                                                    | or agreed |

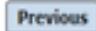

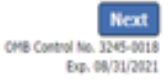

Save

Fill in the information as required and then hit next.

Fields marked with a red asterisk is a required field.

# Form 5C continued - Consent and Additional Comments

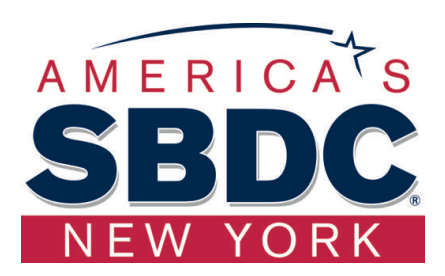

Save

Next

OMB Control No. 3245-0018 Exp. 08/31/2021

| Read the<br>information, check<br>"All the<br>information" then<br>click "Next".                                                                                                    | Additional Comments are used for<br>clarifying or additional information.<br>Click "Next" to continue the process. |
|----------------------------------------------------------------------------------------------------|----------------------------------------------------------------------------------------------------|
| Disaster Loan Application #2000003700 Progress: Save                                                                                                    | Disaster Loan Application #2000003700 Progress:                                                                    |
| Consent  Consent  I submittee my insurance company, bank, financial institution, or other creditors to release to SBA all records and financial information necessary to process this application.  SBA has my permission, as required by the Privacy Act, to release any information collected in connection with this application to Federal, state, local, tribal or nonprofit organizations (e.g., Red Cross, Salvation Army, Memonte Disaster Services, SBA Resource Partners) for the purpose of assisting me with my SBA application, evaluating my eligibility for additional disaster assistance, or notifying me of the availability of such assistance.  If my loan is approved, I may be eligible for additional finds to safeguard my property from damages similar to those caused by this disaster. Although it is not necessary for me to provide with my application, a description and cost estimate will be required prior to SBA approval of the mitgation measure.  I have received and read a copy of the "STATEMENTS REQUIRED BY LANS AND EXECUTIVE ORDERS" which was attached to this application.  CERTIFICATION AS TO TRUTHFUL INFORMATION: By signing this application, you certify that all information in your application and submitted with your application is true and correct to the best of your knowledge, and that you will submit truthful information in the future.  WANNING: Wheever wronghily misapples the proceeds of an SBA disaster loan shall be civily liable to the Administrator in an amount equal to one-and-one half times the original principal amount of the loan under 15 U.S.C. 62(b). In addition, any false statement or misrepresentation to SBA may result in criminal, civil or administrative sanctions including, but not limited the: 1) fines and improvement, or both, under 15 U.S.C. 64(c), 18 U.S.C. 1001, 18 U.S.C. 1014, 18 U.S.C. 1372, 13 doald (VII) feermeted ACU IN Emedied ACU IN Emedied ACU IN Emedied ACU IN Emedied ACU IN Emedied ACU IN Emedied ACU IN Emedied ACU IN Emedied ACU IN Emedied ACU IN Emedied ACU IN Emedied ACU IN Emedied | Additional Comments ADDITIONAL COMMENTS                                                                            |
| All the information on this application and any documents provided is true to the best of my knowledge and you may rely on it to provide disaster loan assistance. All damages claimed are a direct result of the declared disaster. I understand that I could lose my benefits and could be prosecuted by the U.S. Attorney for making false statements. Reference 18 U.S.C. 1001 and / or 15 U.S.C. 645.  Previous  CMS Control No. 2007  CMS Control No. 2007  CMS Control  | 4000 character(s) left. Previous                                                                                   |

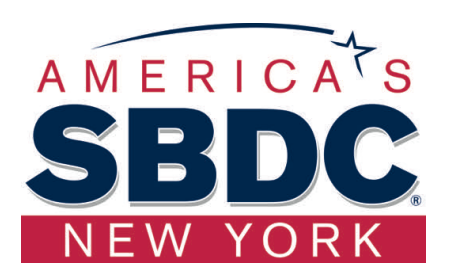

## Form 5C continued - Affiliated Businesses

Fill out the Affiliated

**Business information** 

process click "Next".

then click "Save".

To continue the

### Disaster Loan Application #2000003704 Progress

### Affiliated Businesses

Please complete the affiliate information below for each applicant and/or owner that owns more than 50% of, or are a Managing Member or General Partner of a corporation, partnership, limited partnership, or LLC.

After you've entered the affiliated business information, click "Save" to add it to your list.

#### Affiliated Businesses -

| *Applicant or Owner Name fo<br>JOHN WESLEY JONES Jt. • | or Affiliate Details |                                        |          |                    |   |
|--------------------------------------------------------|----------------------|----------------------------------------|----------|--------------------|---|
| *Business Name<br>JWJ BULDERS                          | •EIN<br>89-9988888   | Organization Type     LLC, LLP, OR LLE | *% Owned | Title<br>President | v |
| *Address Line 1<br>101 HOMETOWN ST<br>Address Line 2   |                      |                                        |          |                    |   |
| •Zip Code City<br>20170 HERNDON                        | *State               | County<br>FAIRFAX ¥                    |          |                    | _ |

The names listed below are the applicants or owners that answered YES to "Do you own more than 50% or are you a Managing Member or General Partner of a corporation, partnership, limited partnership, or LLC?" If the answer was entered incorrectly for any applicant or owner, click the "Remove" button to change the answer to NO and remove them from this list.

#### Remove JOHN WESLEY JONES Jr. EIN Type Please enter affiliated business information for JOHN WESLEY JONES Jr.. Affiliate Name

Previous

Next

% Owned

## Completing IRS Form 4506-T

### **Filing Requirements**

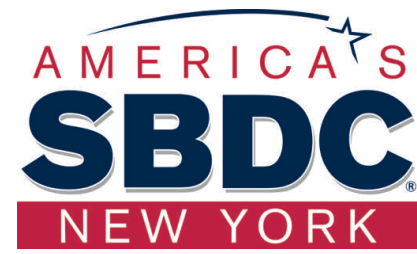

The following sections are required for all loan applications. A green check mark indicates that a section has been completed. Alternate document delivery options are available if needed.

|   | Complete the Disaster Home / Sole Proprietor Loan Application (SBA Form 5C).                                                                                          |                                      |
|---|----------------------------------------------------------------------------------------------------|--------------------------------------|
|   | Disaster Home / Sole Proprietor Loan Application                                                                                                    | Update                               |
|   | Complete and sign each <b>Request for Transcript of Tax Return</b> (IRS Form 4506-T) shown b<br>obtained from the IRS, will help us determine your repayment ability. | elow. This income information,       |
|   | JOHN WESLEY JONES Jr.<br>JWJ BULDERS                                                                                                    | Start                                |
| L | Read and accept the Truthful Information Certification.                                                                                                    | Complete preceding section(s) first. |
|   |                                                                                                    |                                      |
|   | Submit Application and Supporting Documents. Submit Application                                                                                                    | Complete preceding section(s) first. |
|   |                                                                                                    |                                      |

### WHILE NOT NECESSARY TO ACCEPT YOUR APPLICATION, YOU MAY BE REQUIRED TO SUPPLY THE FOLLOWING INFORMATION TO PROCESS THE APPLICATION. IF REQUESTED, PLEASE PROVIDE WITHIN 7 DAYS OF THE INFORMATION REQUEST:

If any applicant has changed employment within the past two years, provide a copy of a current (within 1 month of the application date) pay stub for all applicants

If we need additional income information, you may be asked to provide copies of your Federal income tax returns, including all schedules

### IF SBA APPROVES YOUR LOAN, WE MAY REQUIRE THE FOLLOWING ITEMS BEFORE LOAN CLOSING. WE WILL ADVISE YOU IN WRITING, OF THE DOCUMENTS WE NEED.

Once you have finished the SBA Form 5C, the tax transcript information will need to be completed.

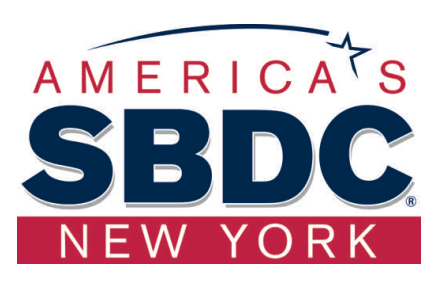

# Request for Transcript of Tax Return

Form 4506T can be submitted electronically, via upload or offline. If the eSign option populates click through the options until the document is successfully completed. If you upload the document you would save it on your desktop, select browse and then upload.

### Disaster Loan Application #2000003700 Progress

### Request for Transcript of Tax Return

SBA requires you to complete the IRS Form 4506-T as a part of your disaster loan application submission. The form authorizes the IRS to provide federal income tax information directly to SBA. Please use this page to enter the additional data needed to populate IRS Form 4506-T.

Name shown on tax return. If a joint return, the name shown first. JOHN W JONES Jr. First SSN, individual taxpayer identification number, or employer identification number 123-45-6789

Current address (including apt., room, or suite no.), city, state, and ZIP code 101 HOMETOWN ST, HERNDON, VA 20170

### Previous address shown on the last return filed if different from current address

| Address Line 1 | Address Line 2 | City | State Zip Code |
|----------------|----------------|------|----------------|
|                |                |      |                |

Tax Form Number(s) Year or period requested 1040 2018, 2017

### Signature of taxpayer(s).

I declare that I am either the taxpayer whose name is shown on line 1a or 2a, or a person authorized to obtain the tax information requested. If the request applies to a joint return, at least one spouse must sign. If signed by a corporate officer, 1 percent or more shareholder, partner, managing member, guardian, tax matters partner, executor, receiver, administrator, trustee, or party other than the taxpayer, I certify that I have the authority to execute Form 4506-T on behalf of the taxpayer.

NOTE: For transcripts being sent to a third party, this form must be received within 120 days of the signature date.

 Signatory attests that he/she has read the attestation clause and upon so reading declares that he/she has the authority to sign the Form 4506-T.

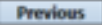

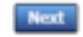

Save

ONB Central No. 1545-1872

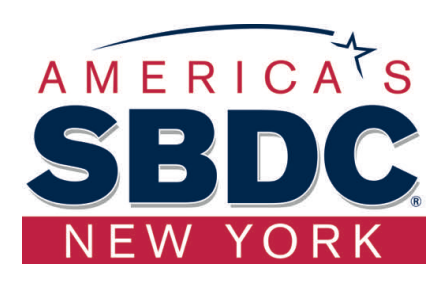

## Request for Transcript of Tax Return - Download / Upload

| 1                                                                                                    | Disaster Loan Application #2000003700 Progress                                                                                                    |
|----------------------------------------------------------------------------------------------------|----------------------------------------------------------------------------------------------------|
| If you chose to deliver a copy this                                                                                                    | Request for Transcript of Tax Return - Download / Upload                                                                                                    |
| alert will appear. And you will no                                                                                                    | Download the completed Request for Transcript Of Tax Return for JOHN WESLEY JONES Jr.                                                                                                    |
| longer be able to upload                                                                                                    | The data collection for your Request for Transcript of Tax Return (IRS Form 4506-7) is complete.<br>Click the download button below to save your document.                                 |
| information. The document will                                                                                                    | Download                                                                                                    |
| have to be submitted offline.                                                                                                    | Sign and date the document.                                                                                                    |
|                                                                                                    | Once downloaded and printed, be sure to sign and date the document.                                                                                                    |
|                                                                                                    | Include the signed document with your application.                                                                                                    |
|                                                                                                    | Scan and attach your signed Request for Transcript of Tax Return (IRS Form 4506-T).                                                                                                    |
| ALERT - Documents Required                                                                                                    | File Name Upload                                                                                                    |
| This is a required document. The signed copy of this document must be manually<br>delivered to the SBA by one of the methods specified for your region as outlined on<br>the document delivery center link on this page. | Attached file must be an unprotected file in PDF format less than 38HB.                                                                                                    |
| Be sure to include your full name and application number on all correspondence submitted to the SBA.                                                                                                    | OR                                                                                                    |
| NOTE: You may still submit your application online, however, the approval process<br>WILL NOT BEGIN until this document has been provided to the SBA.                                                                    | If you are unable to attach a signed copy of the printed document, you may skip this step and submit it offline by other methods outlined<br>in the <u>document delivery options</u> page. |

The signed paper document must be received by the SBA before processing of your application can begin.

### I agree to deliver a copy of the completed document to the SBA.

Previous

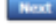

## Request for Transcript of Tax Return - Download / Upload

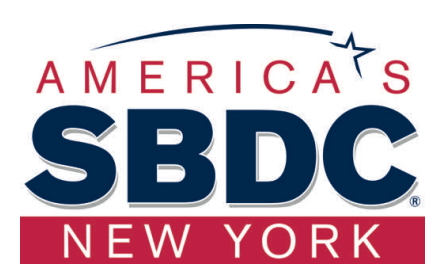

| Once you have downloaded<br>your tax returns you can<br>upload.                                                                                                    | Successfully Uploaded will<br>appear when finished.<br>Then click "Next" to continue<br>the process.                                                                     |
|----------------------------------------------------------------------------------------------------|----------------------------------------------------------------------------------------------------|
| saster Loan Application #2000003700 Progress                                                                                                    | Disaster Loan Application #2000003700 Progress                                                                                                    |
| equest for Transcript of Tax Return - Download / Upload                                                                                                    | III ALERT III Please save your data by clicking the SAVE button shown in the upper right.                                                                                |
| Download the completed Request for Transcript Of Tax Return for JOHN WESLEY JONES Jr.                                                                                            | Request for Transcript of Tax Return - Download / Upload                                                                                                    |
| The data collection for <b>your</b> Request for Transcript of Tax Return (IRS Form 4506-T) is complete.<br>Click the download button below to save <b>your</b> document.         |                                                                                                    |
| Download                                                                                                    | • Download the completed Request for Transcript Of Tax Return for JOHN WESLEY JONES Jr.                                                                                  |
| Sign and date the document.                                                                                                    | The data collection for <b>your</b> Request for Transcript of Tax Return (IRS Form 4506-T) is complete.<br>Click the download button below to save <b>your</b> document. |
| Once downloaded and printed, be sure to <b>sign</b> and <b>date</b> the document.                                                                                                | Download                                                                                                    |
| Include the signed document with your application.                                                                                                    |                                                                                                    |
| Scan and attach your signed Request for Transcript of Tax Return (IRS Form 4506-T).                                                                                              | Sign and date the document.                                                                                                    |
| File Name Browse_ ELA2000003700-JOHN W JONES Jr. Request for Transcript of Tax Return Upload                                                                                     | Once downloaded and printed, be sure to <b>sign</b> and <b>date</b> the document.                                                                                        |
| Attached file must be an unprotected file in PDF format less than 38MB.                                                                                                    | Include the signed document with your application.                                                                                                    |
| OR                                                                                                    | Your document has been successfully uploaded.                                                                                                    |
| If you are unable to attach a signed copy of the printed document, you may skip this step and submit it offline by other methods outlined in the document delivery options page. | The file ELA2000003700-JOHN W JONES JrRequest for Transcript of Tax Return.pdf has been associated with your application.<br>Remove this file to replace it.             |
| The signed paper document must be received by the SBA before processing of your application can begin.                                                                           |                                                                                                    |
| I agree to deliver a copy of the completed document to the SBA.                                                                                                    | Click the Next button to continue.                                                                                                    |

Next

Previous

Previous

Next

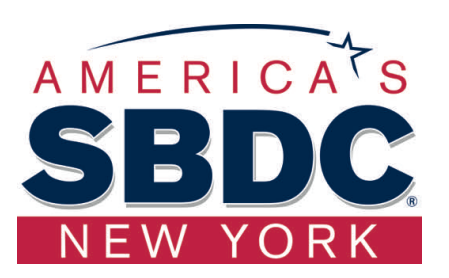

## Filing Requirements

Once the tax returns are complete sign the final Truthful Information Statement.

| Disaster Loan Application #2000003704 Progress                                                                                                    | Disaster Loan Application #2000003700 Progress                                                                                                    |
|----------------------------------------------------------------------------------------------------|----------------------------------------------------------------------------------------------------|
| Filing Requirements                                                                                                    |                                                                                                    |
| The following sections are required for all loan applications. A green check mark indicates that a section has been completed. Alternate document delivery options are available if needed.                   | Certification as to Truthful Information                                                                                                    |
| Complete the Disaster Home / Sole Proprietor Loan Application (SBA Form 5C).                                                                                                    |                                                                                                    |
| Disaster Home / Sole Proprietor Loan Application     Update                                                                                                    | By certifying this application, you certify that all information in your application and submitted with your application is true and correct to the best of your<br>knowledge, and that you will submit truthful information in the future.                                                                            |
| Complete and sign each Request for Transcript of Tax Return (IRS Form 4506-T) shown below. This income information, obtained from the IRS, will help us determine your repayment ability.                     | WARNING: Whoever wrongfully misapplies the proceeds of an SBA disaster loan shall be civilly liable to the Administrator in an amount equal to one-and-<br>one half times the original principal amount of the loan under 15 U.S.C. 636(b). In addition, any false statement or misrepresentation to SBA may result in |
| JOHN WESLEY JONES Jr. Document attached Update                                                                                                    | criminal, civil or administrative sanctions including, but not limited to: 1) fines and imprisonment, or both, under 15 U.S.C. 645, 18 U.S.C. 1001, 18 U.S.C.                                                                                                    |
| VI) BULDERS Document attached Update                                                                                                    | 1014, 18 U.S.C. 1040, 18 U.S.C. 3571, and any other applicable laws; 2) treble damages and civil penalties under the False Claims Act, 31 U.S.C. 3729; 3) double damages and civil penalties under the Program Fraud Civil Remedies Act, 31 U.S.C. 3802; and 4) suspension and/or debarment from all Federal           |
| Read and accept the Truthful Information Certification.                                                                                                    | procurement and non-procurement transactions. Statutory fines may increase if amended by the Federal Civil Penalties Inflation Adjustment Act                                                                                                    |
| Truthful Information Certification Start                                                                                                    | Improvements Act of 2015                                                                                                    |
| Submit Application and Supporting Documents.                                                                                                    | • 🖾 I Certify                                                                                                    |
| Submit Application Complete preceding section(s) first.                                                                                                    |                                                                                                    |
| WHILE NOT NECESSARY TO ACCEPT YOUR APPLICATION, YOU MAY BE REQUIRED TO SUPPLY THE FOLLOWING INFORMATION TO PROCESS<br>THE APPLICATION. IF REQUESTED, PLEASE PROVIDE WITHIN 7 DAYS OF THE INFORMATION REQUEST: | Previous Next                                                                                                    |

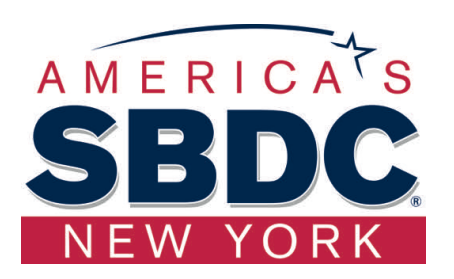

## Submit Application

Finally you can submit your application when the "Submit" icon appears.

A common problem occurring on the SBA Website is at the end of the application there is a signature page that is seemingly overloaded and will not complete the application without that signature. The solution given by the SBA support team was to have the client log off wait 15 minutes and log back on again. As long as the application was saved they should be able to submit. Caution: this may need to be repeated multiple times

### Disaster Loan Application #2000003700 Progress

### Filing Requirements

The following sections are required for all loan applications. A green check mark indicates that a section has been completed. Alternate document delivery options are available if needed.

| Complete the Disaster Home / Sole Proprietor Loan Application (SBA Form 5C).                                                                                               |                   |          |
|----------------------------------------------------------------------------------------------------|-------------------|----------|
| Disaster Home / Sole Proprietor Loan Application                                                                                                    |                   | Update   |
| Complete and sign each <b>Request for Transcript of Tax Return</b> (IRS Form 4506-T) shown below.<br>obtained from the IRS, will help us determine your repayment ability. | This income info  | rmation, |
| JOHN WESLEY JONES Jr.                                                                                                    | Document attached | Update   |
| Read and accept the Truthful Information Certification.                                                                                                    |                   |          |
| Truthful Information Certification                                                                                                    |                   | Update   |
| Submit Application and Supporting Documents.                                                                                                    |                   |          |
| Preview Electronic Loan Application                                                                                                    | (                 | Preview  |
| Submit Application                                                                                                    | I                 | Submit   |

## Application Submission Confirmation

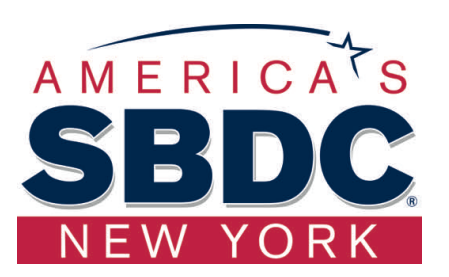

### After submission you will see that your application number has been submitted.

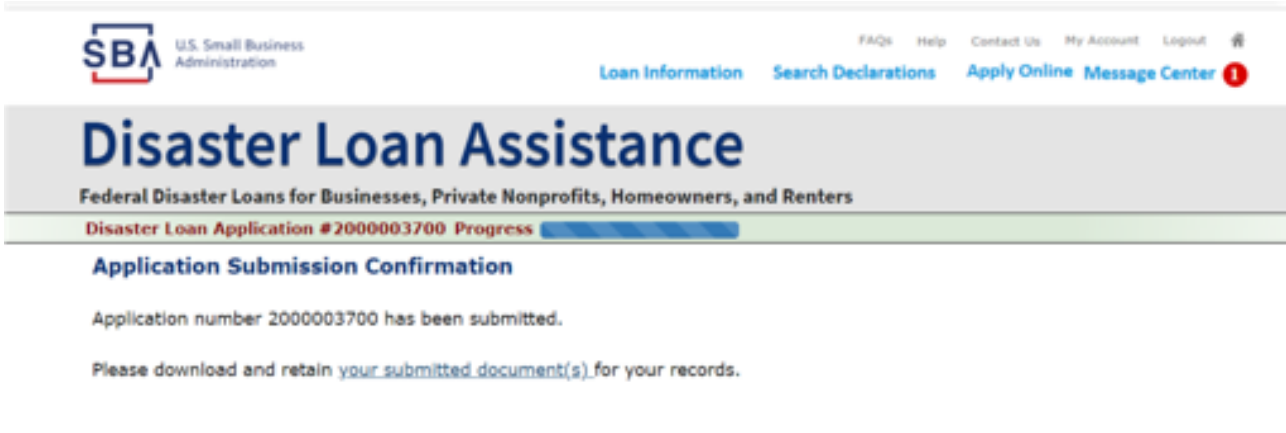

Click here to return to your home page.

If you are finished, you can log out of the application. Logging out of the application will clear your activity from your browser's memory. This is especially important if you use a shared or public computer.

## **Application Status**

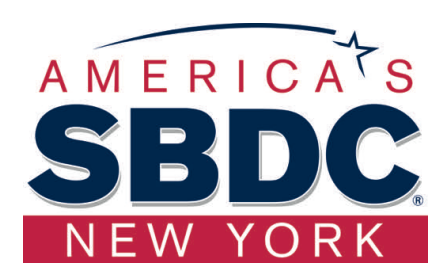

## **Disaster Loan Assistance**

ederal Disaster Loans for Businesses, Private Nonprofits, Homeowners, and Renters

### Application Status

| Cu                                                                                                | Current Application Status: RECEIVED-IN REVIEW                                                                                                    |  |  |
|---------------------------------------------------------------------------------------------------|----------------------------------------------------------------------------------------------------|--|--|
| Application Number:<br>Loan Type:<br>Disaster Name:<br>Status Change Date:<br>Status Description: | 2000003700<br>Home<br>VA-00485 - 2020 AGENCY DISASTER IN VIRGINIA GEO - 1.50<br>March 14, 2020<br>We received your SBA disaster loan application and we are reviewing it to make<br>sure you have submitted the required documents needed to process your loan<br>request. We will contact you if you need to submit additional information in order<br>to complete your loan application. |  |  |
| « Home Page                                                                                       |                                                                                                    |  |  |
|                                                                                                   | 3-Step Loan Process                                                                                                    |  |  |

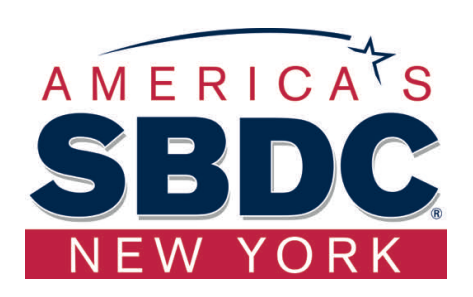

In addition to submitting your Loan Application (SBA Form 5) and your tax return, the SBA will need to review your current and projected losses due to the disaster using Form 1368. For now, we suggest that you send this information by email, fax or mail.

|                                                                                                    | U. S. Small | Business Admir | istration   | OMB No. 3245-0017<br>Expiration Date: 06/31/2021 |  |  |
|----------------------------------------------------------------------------------------------------|-------------|----------------|-------------|--------------------------------------------------|--|--|
| ADDITIONAL FILING REQUIREMENTS<br>ECONOMIC INJURY DISASTER LOAN (EIDL), and<br>MILITARY RESERVIST ECONOMIC INJURY DISASTER LOAN (MREIDL)                                                                                                    |             |                |             |                                                  |  |  |
| * An EIDL is limited to providing working capital that is unavailable from other sources, as determined by the U.S. Small Business<br>Administration (SBA), for an eligible business to continue operations until the effects of the declared disaster have passed.                                                                                                    |             |                |             |                                                  |  |  |
| * A MREIDL is limited to providing working capital that is unavailable from other sources, as determined by the SBA, for an eigble business to continue operations until the effects of a call-up to active duty (as a result of a military conflict) of an essential emolouve buve costed.                                                                                                    |             |                |             |                                                  |  |  |
| * The APPLICANT must be a small business or small agricultural cooperative, as defined in SBA's published size standards, or<br>an eligible private non-profit organization of any size.                                                                                                    |             |                |             |                                                  |  |  |
| * The APPLICANT must establish that the claimed economic injury is substantial and is a direct result of the declared disaster.<br>For MREIDL, the applicant must establish the claimed economic injury is substantial and is a direct result of the call-up of an<br>essential employee. Substantial economic injury generally means a decrease in income from operations or working capital with<br>the result that the business is unable to meet its obligations and pay ordinary and necessary operating expenses in the normal<br>course of business. |             |                |             |                                                  |  |  |
| * The 1368 is required for an economic injury loan increase requests when supporting documentation is not available.                                                                                                    |             |                |             |                                                  |  |  |
| PROVIDE THE FOLLOWING INFORMATION IN ADDITION TO THE REQUIREMENTS ON THE<br>"DISASTER BUSINESS LOAN APPLICATION," SBA FORM 5<br>Monthly Sales Figures                                                                                                    |             |                |             |                                                  |  |  |
| Provide monthly sales figures (you may estimate if actual figures are not available) beginning 3 years prior to the disaster and<br>continuing through the most recent month available.<br>PELBASE MOTE: identify any estimates with a small letter "e" after the number.                                                                                                    |             |                |             |                                                  |  |  |
| Month                                                                                                    | Fiscal year | Fiscal year    | Fiscal year | Current year/<br>to date                         |  |  |
|                                                                                                    |             |                |             |                                                  |  |  |
|                                                                                                    |             |                |             |                                                  |  |  |
|                                                                                                    |             |                |             |                                                  |  |  |
|                                                                                                    |             |                |             |                                                  |  |  |
|                                                                                                    |             |                |             |                                                  |  |  |
|                                                                                                    |             |                |             |                                                  |  |  |
|                                                                                                    |             |                |             |                                                  |  |  |
|                                                                                                    |             |                |             |                                                  |  |  |
| "Totais                                                                                                    |             |                |             |                                                  |  |  |
| *Please note: the total figures for each year should reconcile to the sales figures on your tax returns for the<br>corresponding fiscal year.<br>PLEASE SUBMIT ANY ADDITIONAL NARRATIVE OR FINANCIAL                                                                                                    |             |                |             |                                                  |  |  |
| INFORMATION YOU FEEL WILL HELP ESTABLISH YOUR ECONOMIC LOSS                                                                                                    |             |                |             |                                                  |  |  |
| GUNINUED ON REVENSE                                                                                                    |             |                |             |                                                  |  |  |

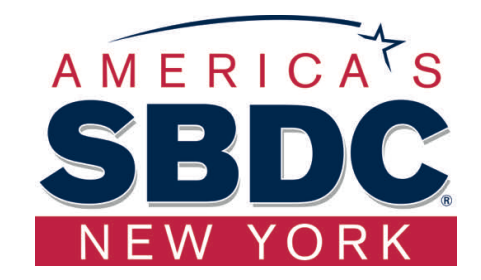

In addition to submitting your Loan Application (SBA Form 5) and your tax return, the SBA will need to review your current and projected losses due to the disaster using Form 1368. For now, we suggest that you send this information by email, fax or mail.

- Include your full name and your application number on all correspondence submitted to the SBA.
- Email your completed document(s) as attachments to: <u>disasterloans@sba.gov</u>

Any information you send to SBA via email is sent via an unsecured email link. Due to the nature of the Internet, it is possible that unsecured email could be intercepted by third parties. Attachments that you email to the SBA cannot be larger than 5MB due to the SBA's size limitation on emails.

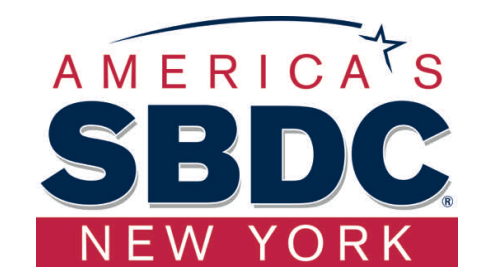

Fax your document(s) to: 1-202-481-1505.

Mail your completed document(s) to:

U.S. Small Business Administration Processing & Disbursement Center Attn: ELA Mail Department P.O. Box 156119 Fort Worth, TX 76155

## Home Page

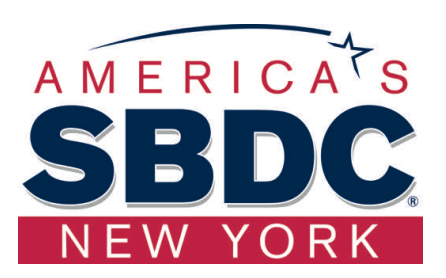

After competing application you automatically return to the home page.

From here you can check the status of your application by clicking the <u>"Status</u>" icon.

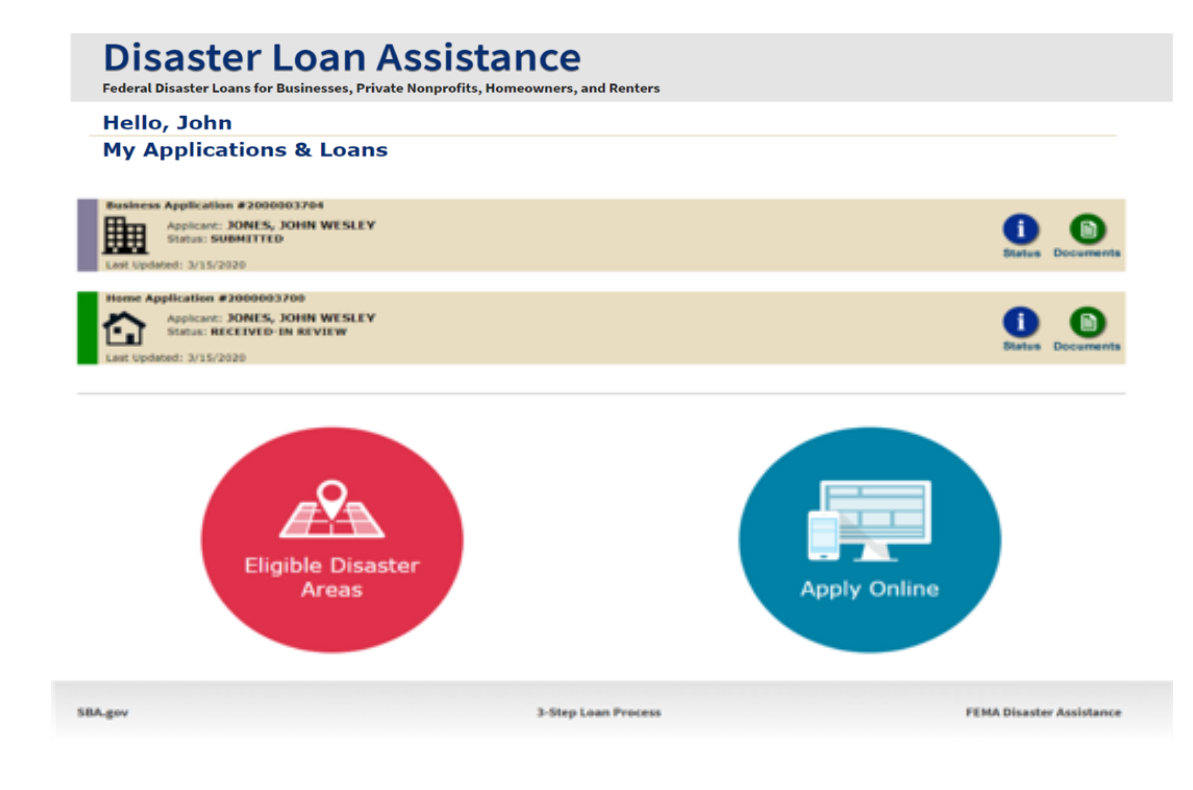

## To Check the Status of Your Loan-Go to the Message Center

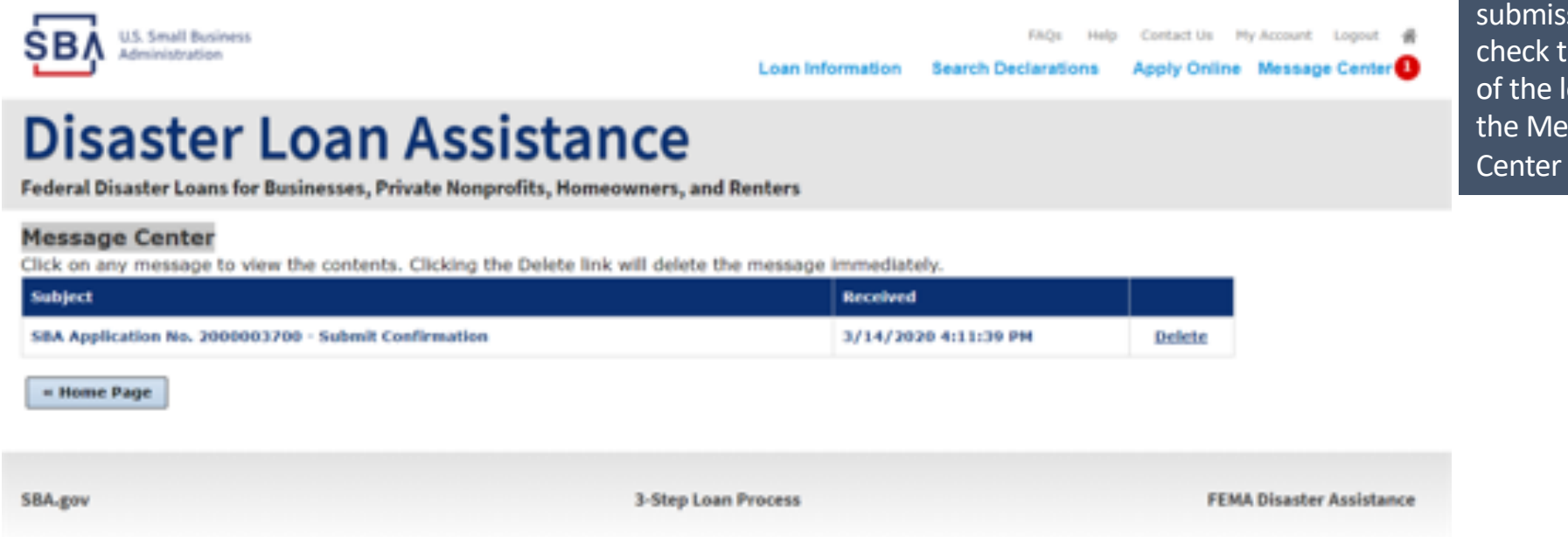

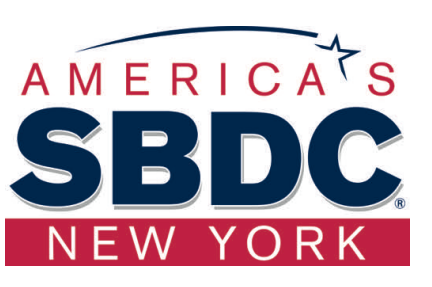

After application submission, to check the status of the loan, go to the Message Center

## Additional Questions?

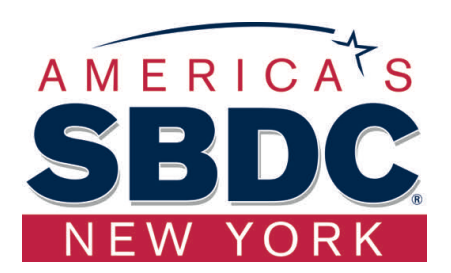

After application submission, to check the status of the loan, go to the Message Center

For technical assistance while submitting information through the portal, contact the SBA Customer Service Center by phone at: (800) 659-2955 or by email at <u>disastercustomerservice@sba.gov</u>

For additional business support, contact the NYSSBDC at nyssbdc.org.